# **100mm Process Recorder**

User Guide

SR100B

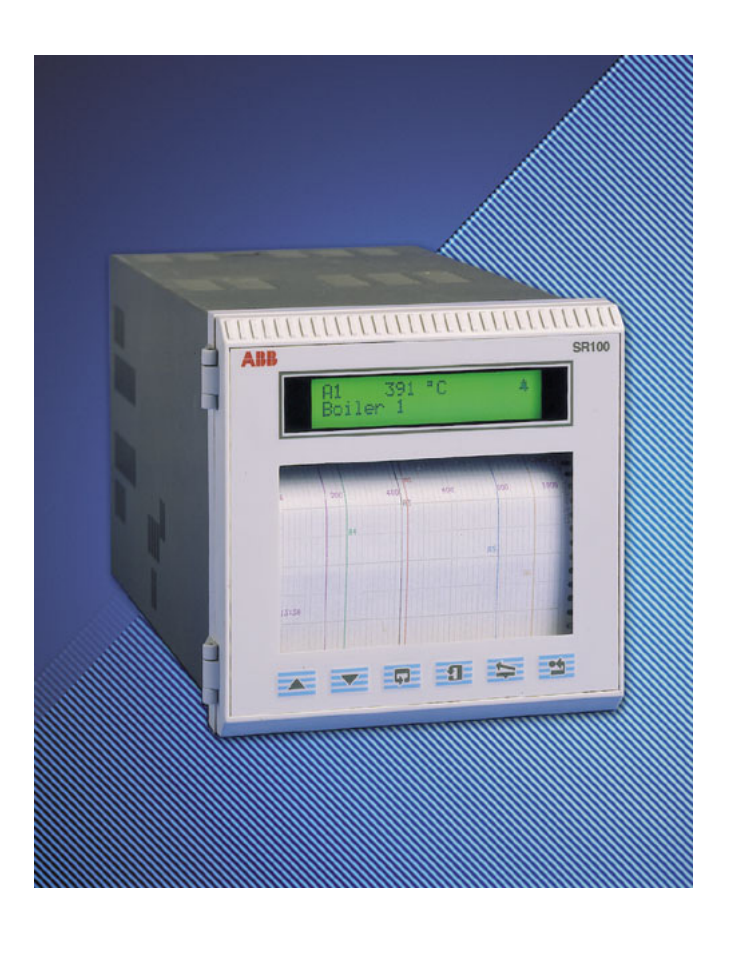

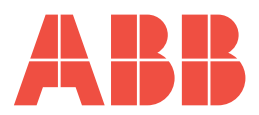

# The Company

We are an established world force in the design and manufacture of instrumentation for industrial process control, flow measurement, gas and liquid analysis and environmental applications.

As a part of ABB, a world leader in process automation technology, we offer customers application expertise, service and support worldwide.

We are committed to teamwork, high quality manufacturing, advanced technology and unrivalled service and support.

The quality, accuracy and performance of the Company's products result from over 100 years experience, combined with a continuous program of innovative design and development to incorporate the latest technology.

The UKAS Calibration Laboratory No. 0255 is just one of the ten flow calibration plants operated by the Company and is indicative of our dedication to quality and accuracy.

## **Electrical Safety**

This instrument complies with the requirements of CEI/IEC 61010-1:2001-2 "Safety requirements for electrical equipment for measurement, control, and laboratory use". If the instrument is used in a manner NOT specified by the Company, the protection provided by the instrument may be impaired.

## Symbols

One or more of the following symbols may appear on the instrument labelling:

|          | Warning – Refer to the manual for instructions |        | Direct current supply only                           |
|----------|------------------------------------------------|--------|------------------------------------------------------|
|          | Caution – Risk of electric shock               | $\sim$ | Alternating current supply only                      |
|          | Protective earth (ground) terminal             | $\sim$ | Both direct and alternating current supply           |
| <u> </u> | Earth (ground) terminal                        |        | The equipment is protected through double insulation |

Information in this manual is intended only to assist our customers in the efficient operation of our equipment. Use of this manual for any other purpose is specifically prohibited and its contents are not to be reproduced in full or part without prior approval of the Technical Publications Department.

#### Health and Safety

To ensure that our products are safe and without risk to health, the following points must be noted:

- 1. The relevant sections of these instructions must be read carefully before proceeding.
- 2. Warning labels on containers and packages must be observed.
- 3. Installation, operation, maintenance and servicing must only be carried out by suitably trained personnel and in accordance with the information given.
- 4. Normal safety precautions must be taken to avoid the possibility of an accident occurring when operating in conditions of high pressure and/or temperature.
- 5. Chemicals must be stored away from heat, protected from temperature extremes and powders kept dry. Normal safe handling procedures must be used.

6. When disposing of chemicals ensure that no two chemicals are mixed.

Safety advice concerning the use of the equipment described in this manual or any relevant hazard data sheets (where applicable) may be obtained from the Company address on the back cover, together with servicing and spares information.

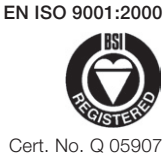

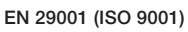

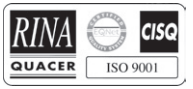

Lenno, Italy - Cert. No. 9/90A

Stonehouse, U.K.

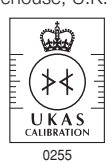

# FRONT PANEL KEYS

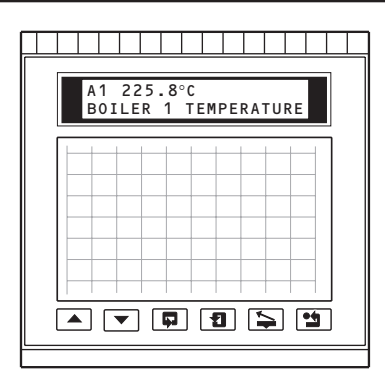

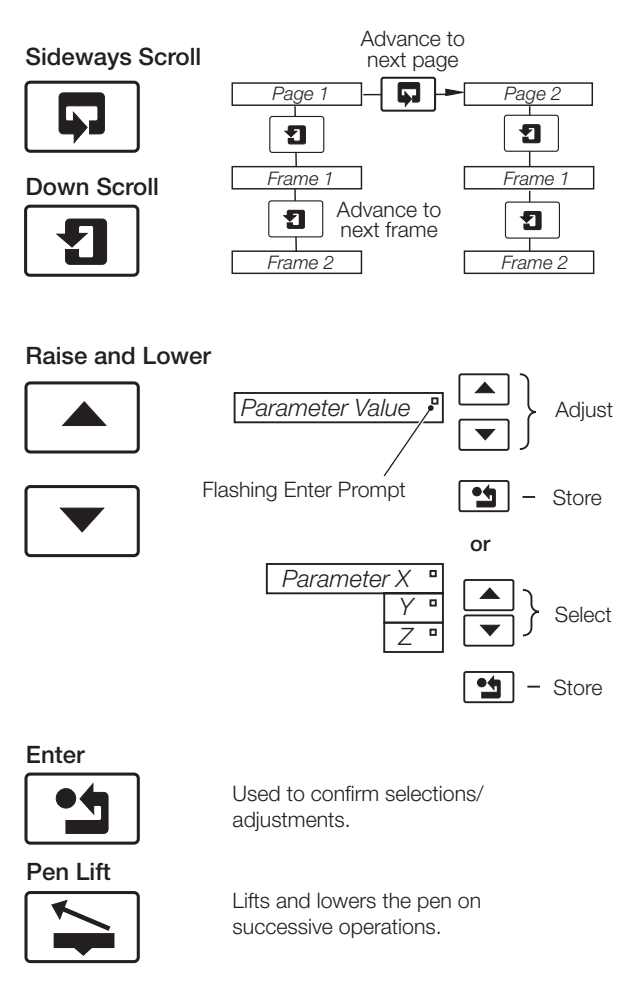

# Short-cut Keys

Return to top of Operating Page

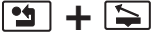

Return to top of Configuration Level

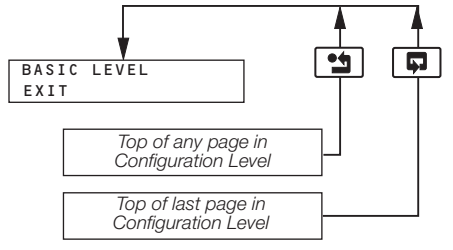

# EDITING TEXT

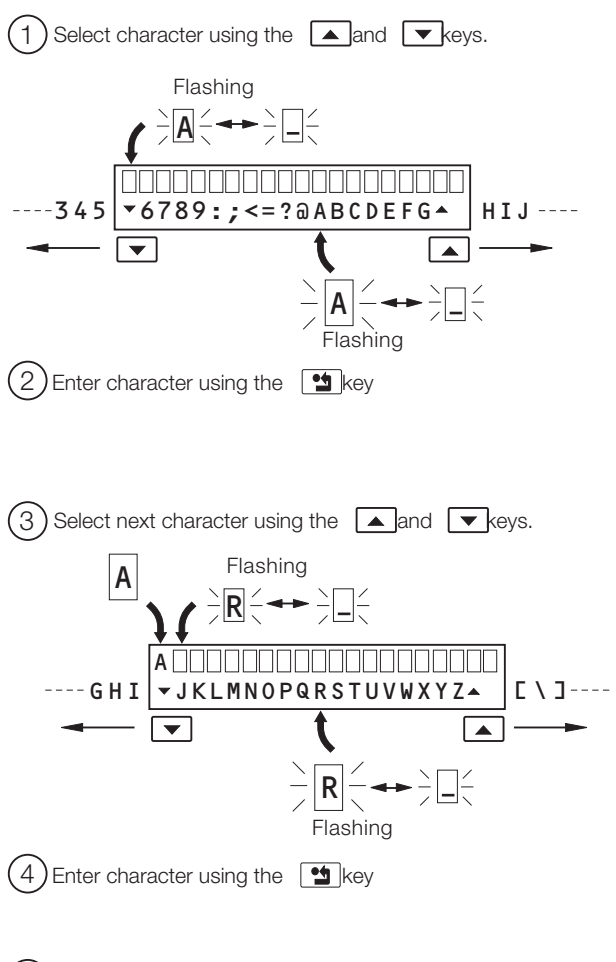

(5) Repeat (1) to (4) until message complete.

# **GETTING STARTED**

The multipoint chart recorder provides accurate and reliable recording of 1, 2, 3 or 6 process signals on a 100mm wide chart. In-built text printing capabilities give clear annotation on the chart of time, date, scales and channel identifiers.

A clear view of process status is provided by the liquid crystal display (LCD) and up-to-the-minute recording can be quickly examined by means of the Easy View facility. The recorder is designed for panel mounting and provides complete dust and water protection on the front face, making it suitable for use in harsh environments.

The instrument is supplied preconfigured for the signal types and ranges specified when ordering. All configurations can be adjusted on site by means of the front panel keys.

This manual is divided into four Sections containing all the information required to install, configure and operate the multipoint chart recorder.

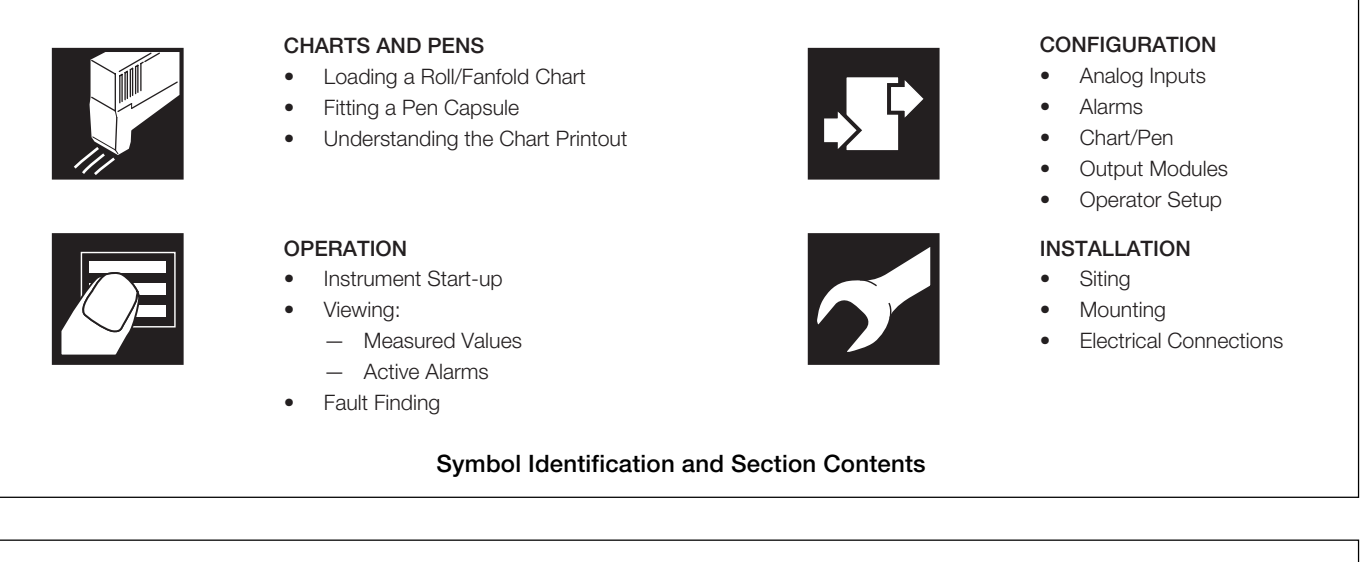

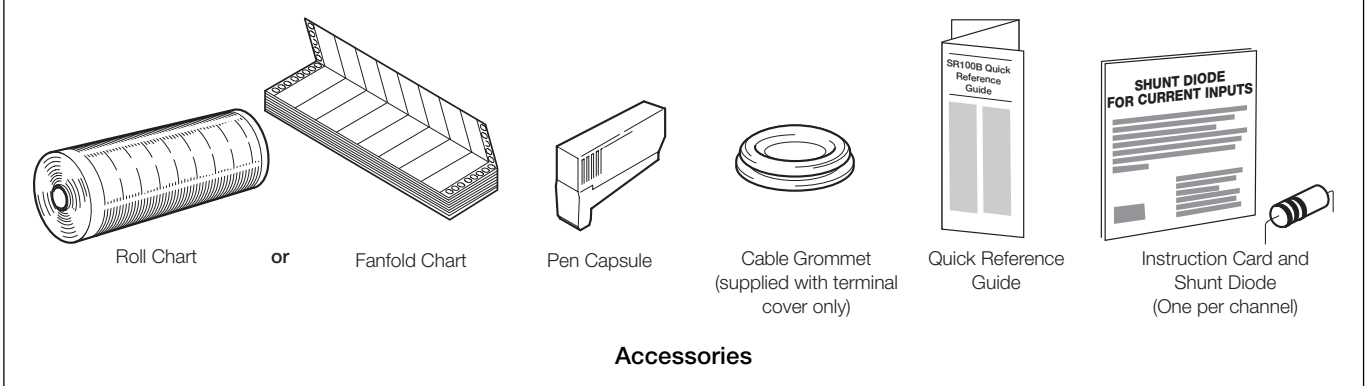

# CONTENTS

#### Section

### Page Section

| GE | TTING                                   | STARTED1                                                                                                    |
|----|-----------------------------------------|----------------------------------------------------------------------------------------------------|
| 1  | <b>CHAF</b><br>1.1<br>1.2<br>1.3<br>1.4 | RTS AND PENS3Loading a Roll Chart3Loading a Fanfold Chart6Fitting a Pen Capsule8Chart Printout9                                      |
| 2  | OPEF                                    | ATION                                                                                                    |
|    | 2.1                                     | Introduction102.1.1Operator Level Pages102.1.2Instrument Start-up102.1.3Autoscroll10                                                 |
|    | 2.2                                     | Operating Page       11         2.2.1       Easy View (roll chart only)       12         2.2.2       Operator Page Messages       12 |
|    | 2.3                                     | Alarm Acknowledge Page                                                                                                    |
|    | 2.4                                     | Security Access                                                                                                    |
| 3  | <b>CONF</b><br>3.1                      | FIGURATION15Introduction153.1.1Accessing the Configuration Level15                                                                   |
|    | 3.2                                     | Analog Inputs163.2.1Analog Input Configuration Page163.2.2Input Conditioning Configuration Page193.2.3Scale Adjustment Page20        |
|    | 3.3                                     | Alarms223.3.1Process Alarm Configuration Page223.3.2Alarm Acknowledge Configuration Page23                                           |
|    | 3.4                                     | Chart243.4.1Chart Control Configuration Page243.4.2Chart Scaling Configuration Page273.4.3Pen Position Configuration Page28          |
|    | 3.5                                     | Output Modules                                                                                                    |
|    | 3.6                                     | Operator Setup                                                                                                    |
|    | 3.7                                     | Language Configuration Page                                                                                                    |

| 4 | INST | ALLATION                            | 31 |
|---|------|-------------------------------------|----|
|   | 4.1  | Siting                              | 31 |
|   | 4.2  | Mounting                            | 31 |
|   | 4.3  | Access to Terminals and Connections | 33 |
|   |      | 4.3.1 Removing the Chassis          | 33 |
|   | 4.4  | Electrical Connections              | 34 |
|   | 4.5  | Analog Input Connections            | 35 |
|   |      | 4.5.1 Current and Voltage           | 35 |
|   |      | 4.5.2 Thermocouple                  | 35 |
|   |      | 4.5.3 Resistance Thermometer (RTD)  | 35 |
|   |      | 4.5.4 Transmitter Power Supply      |    |
|   |      | 4.5.5 Relay Outputs                 |    |
|   |      | 4.5.6 Selecting Analog Input Types  |    |
|   | 4.6  | Power Supply Connections            |    |
|   |      | 4.6.1 AC Mains                      |    |
|   |      | 4.6.2 DC Supply                     | 37 |
| 5 | SIMF | LE FAULT FINDING                    | 38 |
|   | 5.1  | Arc Suppression Capacitors          | 39 |
| 6 | SPAF | RES LIST                            |    |
| - | 6.1  | Consumables                         |    |
|   | 6.2  | Replacement Parts                   |    |

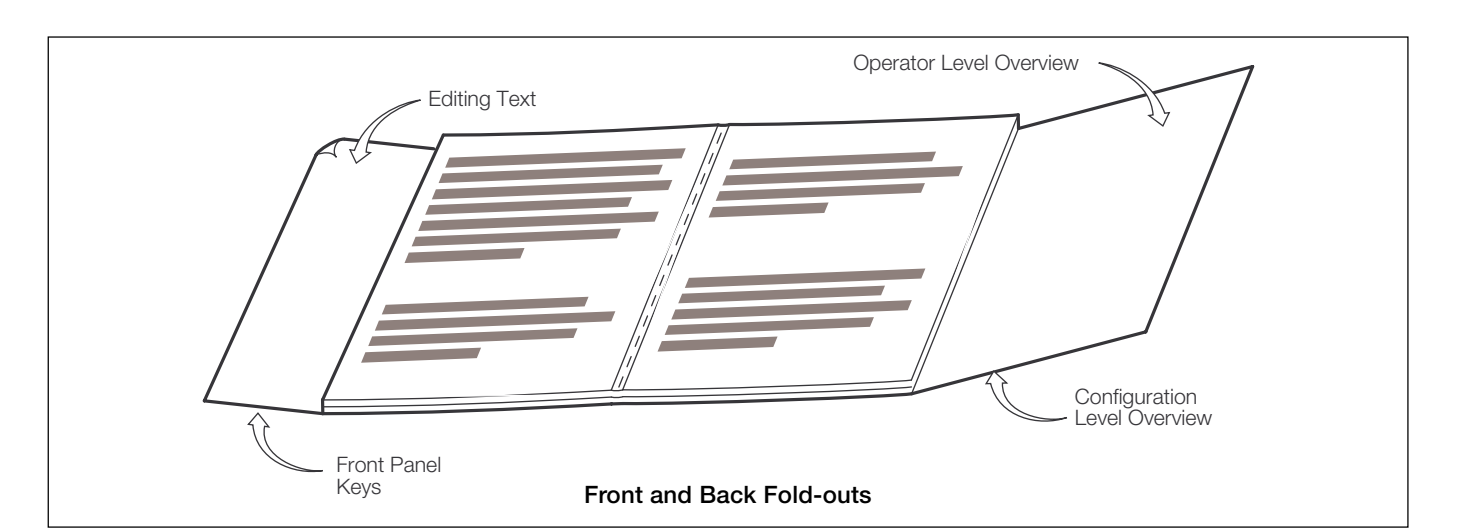

# 1 CHARTS AND PENS

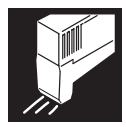

### 1.1 Loading a Roll Chart – Fig. 1.1

The following procedures assume that the instrument has been installed in accordance with the instructions given in Section 4.

#### Caution.

- Channel values and text messages are not recorded during chart reloading and cannot be printed when the chart reload is complete. All alarms and relays operate normally during chart reload.
- Do not operate the instrument without the chart cassette fitted.

To load a chart:

- a) Advance to the Security Access Page see Fig. 1.1
- b) Rewind the old chart (if necessary) see overleaf.
- c) Load the new chart see Fig. 1.2
- d) Advance the chart onto the time line see overleaf.

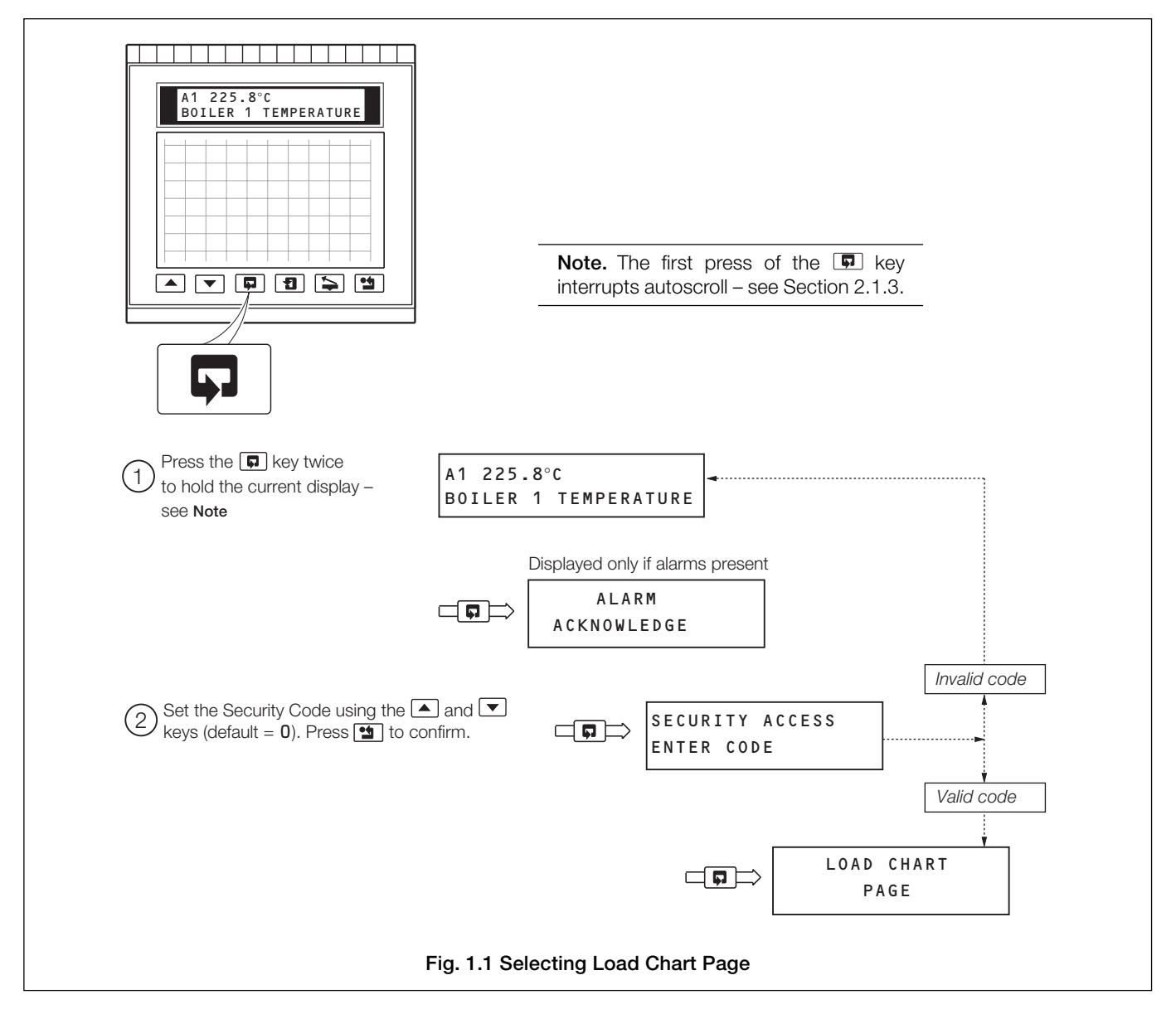

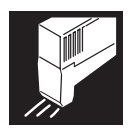

### ...1 CHARTS AND PENS

#### ...1.1 Loading a Roll Chart - Fig. 1.2

Select the Load Chart Page – see Fig. 1.1.

**Note.** If automatic chart rewind has been enabled in the **Chart Control Configuration Page** (see Section 3.4.1), when the chart remaining counter reaches **0** the chart will begin rewinding automatically and the instrument display will show the **REWINDING XXX%** frame.

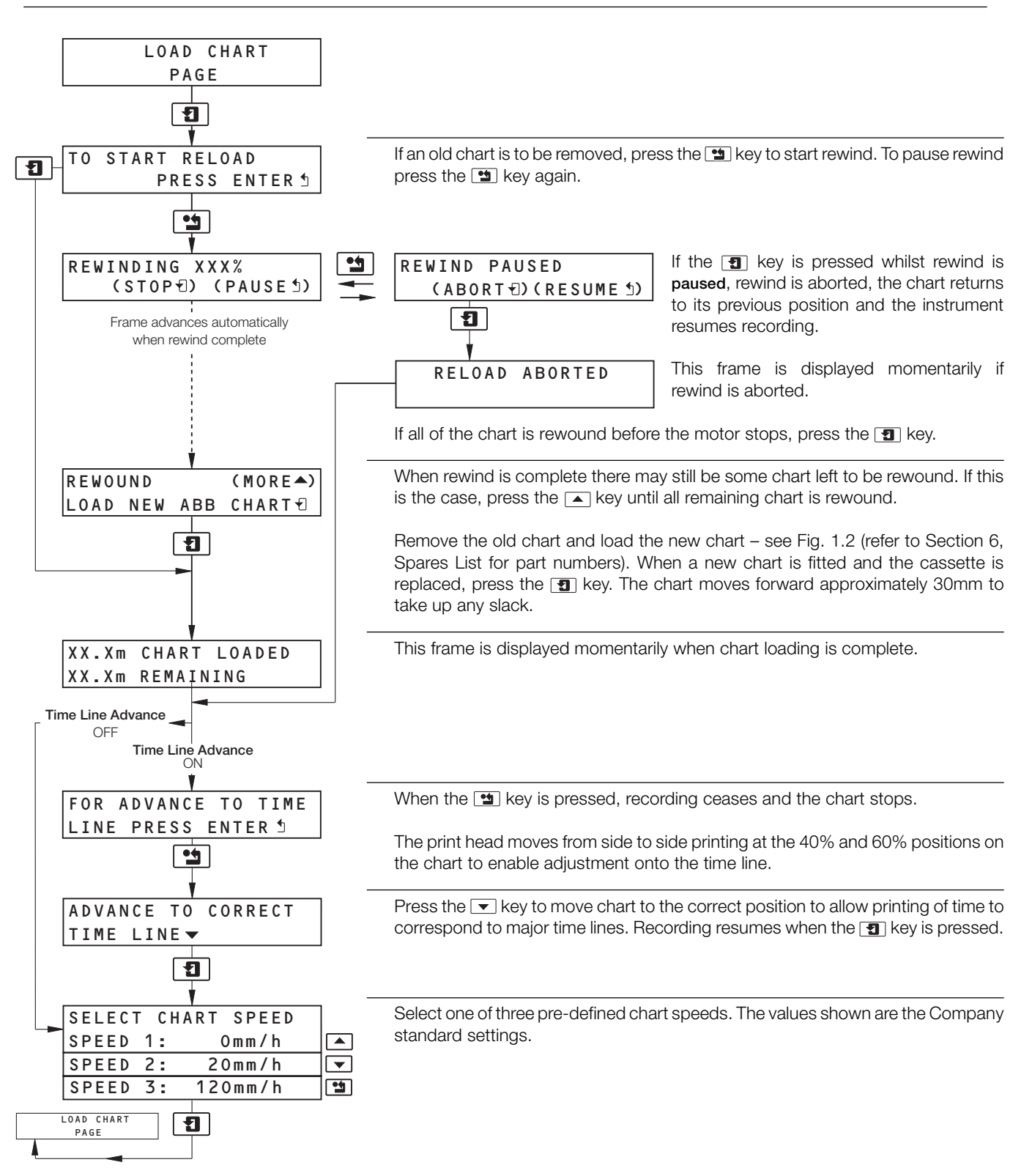

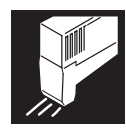

### ...1.1 Loading a Roll Chart - Fig. 1.2

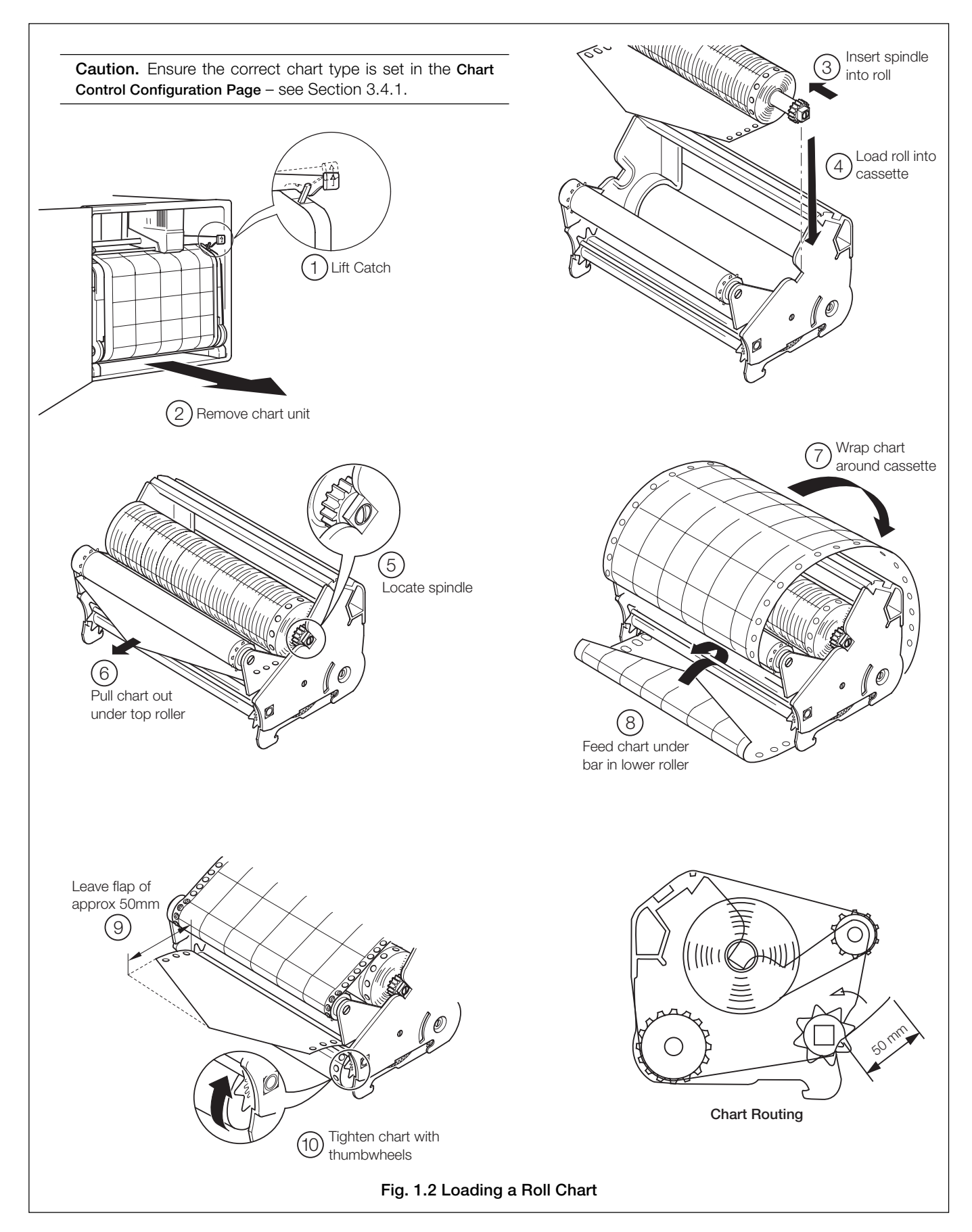

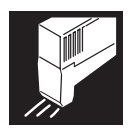

### 1.2 Loading a Fanfold Chart – Fig. 1.3

Select the Load Chart Page – see Fig. 1.1.

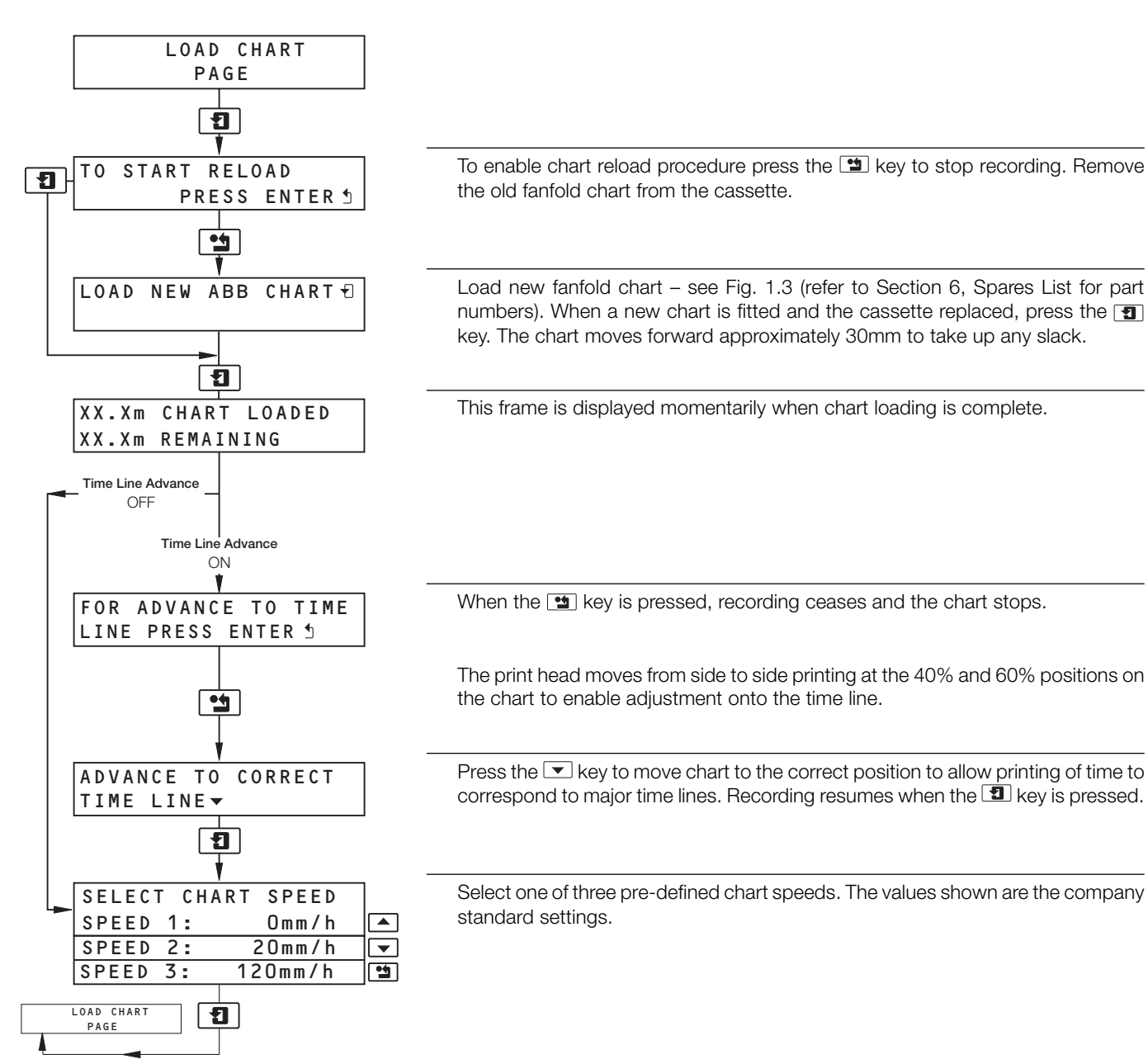

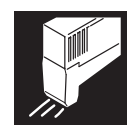

### ...1.2 Loading a Fanfold Chart - Fig. 1.3

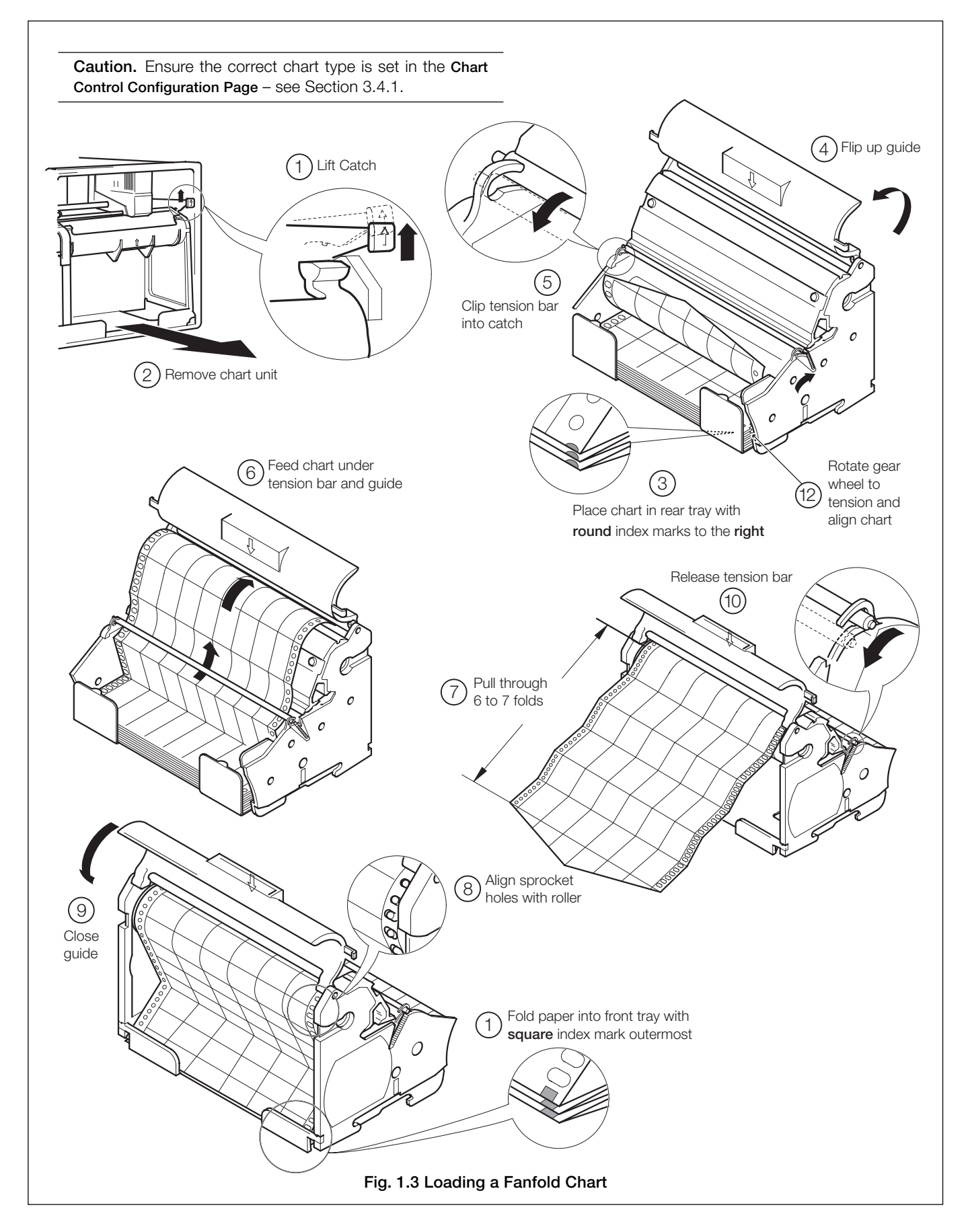

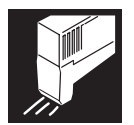

### ...1 CHARTS AND PENS

#### 1.3 Fitting a Pen Capsule – Fig. 1.4

Ensure that the power supply is on.

Fit a new capsule as shown in Fig. 1.4. Refer to Section 6, Spares List for part numbers.

Note. After fitting a new capsule, the ink flow takes a short time to achieve full color density.

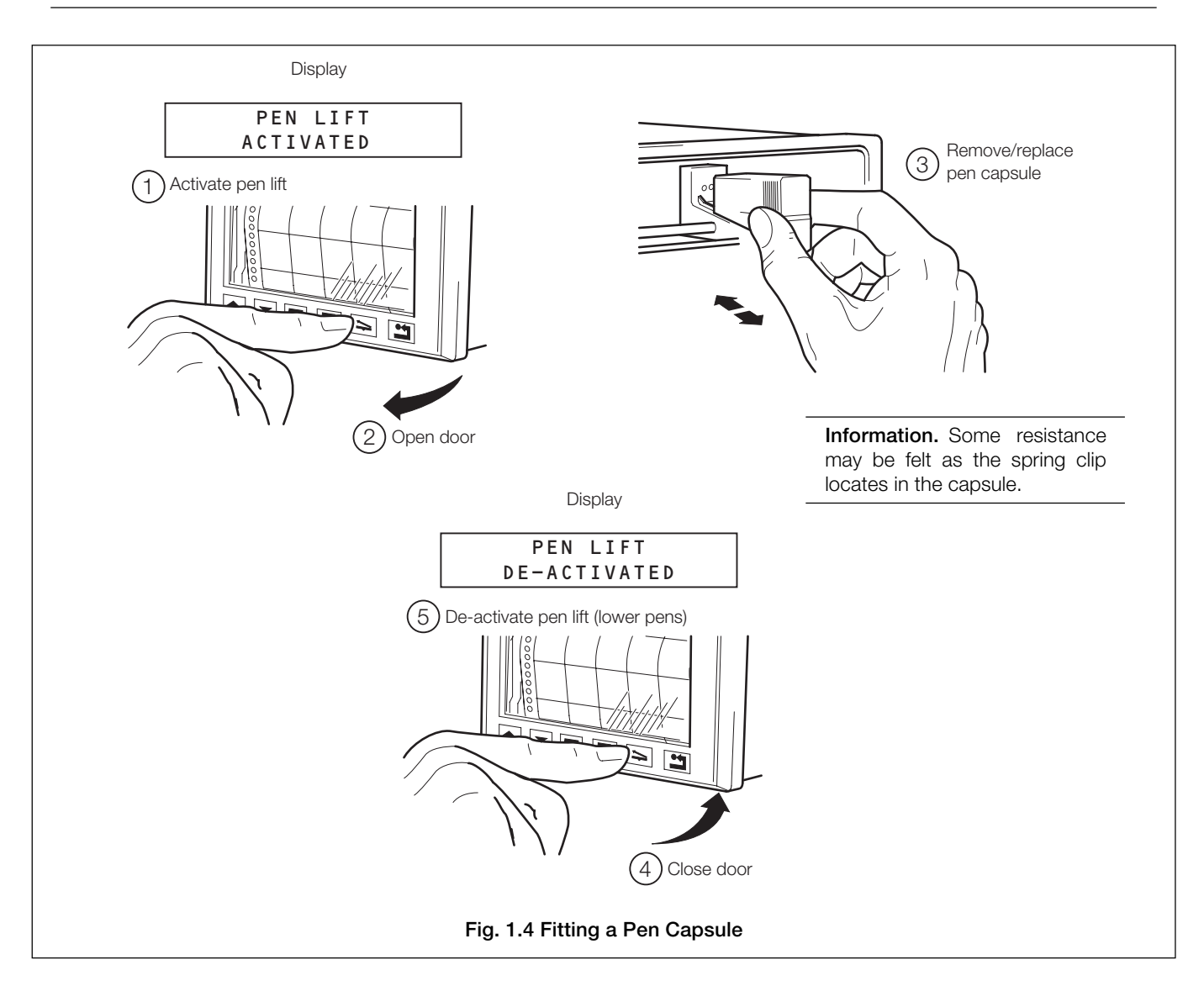

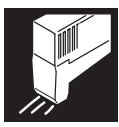

### 1.4 Chart Printout – Fig. 1.5

In addition to displaying up to six traces, the chart printout can contain text messages printed as events occur, such as process alarms, or at regular intervals, such as date/time and scale.

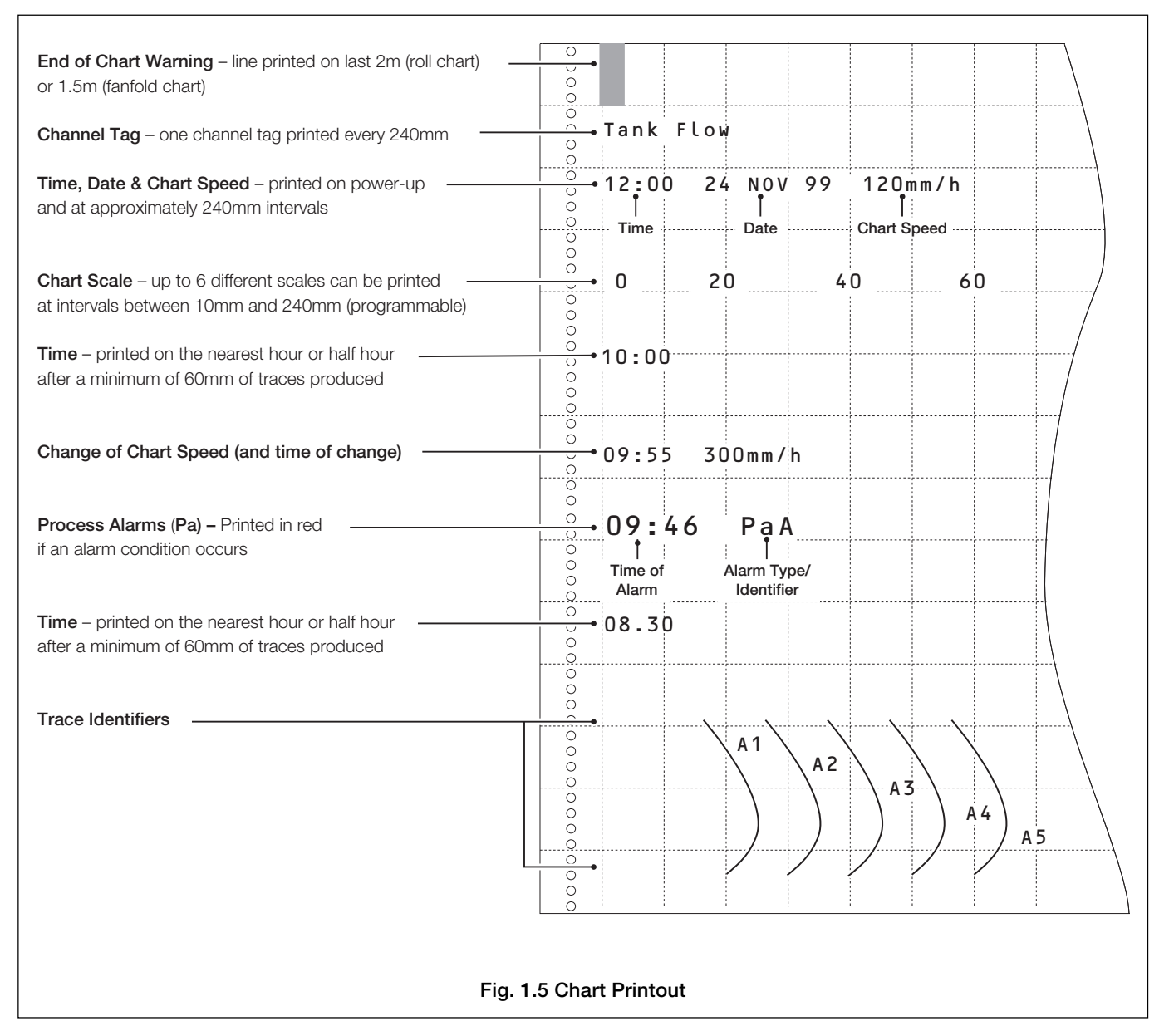

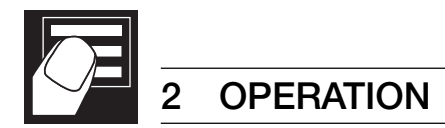

### 2.1 Introduction

## 2.1.1 Operator Level Pages - Fig. 2.1

An overview of the Operator Level Pages is contained on the back cover fold-out.

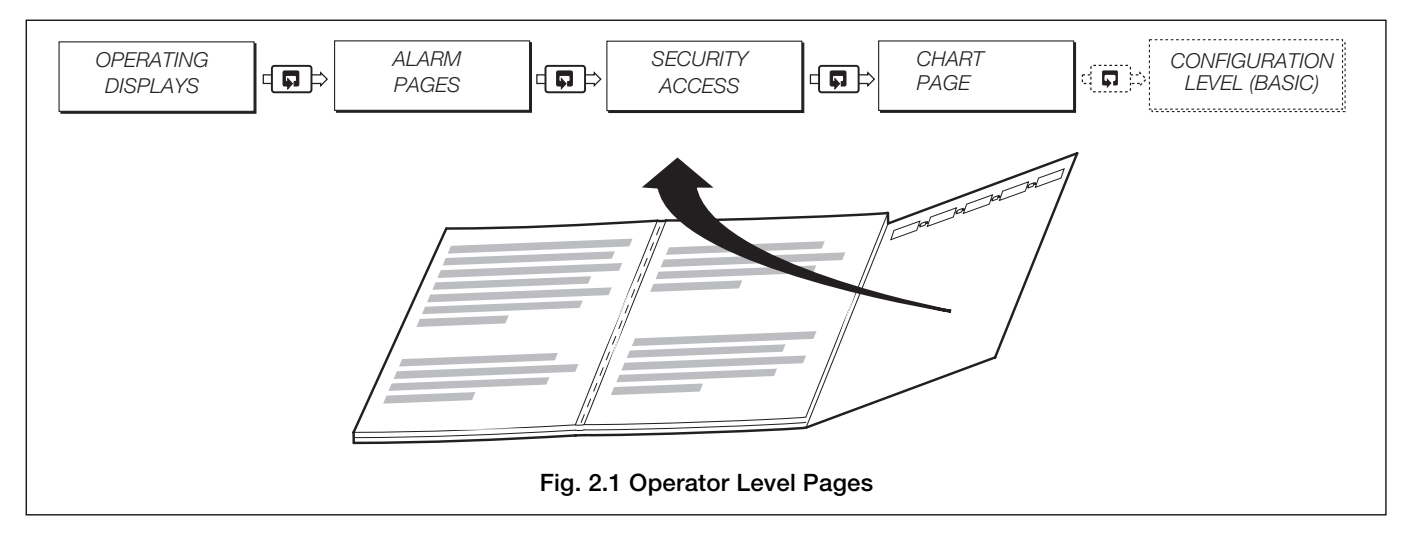

### 2.1.2 Instrument Start-up - Fig. 2.2

**Caution.** Ensure that all connections, especially to the earth stud, are made correctly – see Section 4.4.

Switch on the supply to the instrument, the input sensors and any power-operated control circuits.

#### Information.

- When powering the instrument from a DC supply, a PSU with a minimum current rating of 3A is recommended.
- Ensure that the voltage supplied is above 10V. If a lower voltage is used, the unit draws a higher current on power-up. If necessary, fit a switch in the supply line between the PSU and the instrument to ensure that the PSU is at the correct voltage before powering the unit.

### 2.1.3 Autoscroll - Fig. 2.3

In the normal day-to-day operating mode, channel information is displayed sequentially (autoscroll).

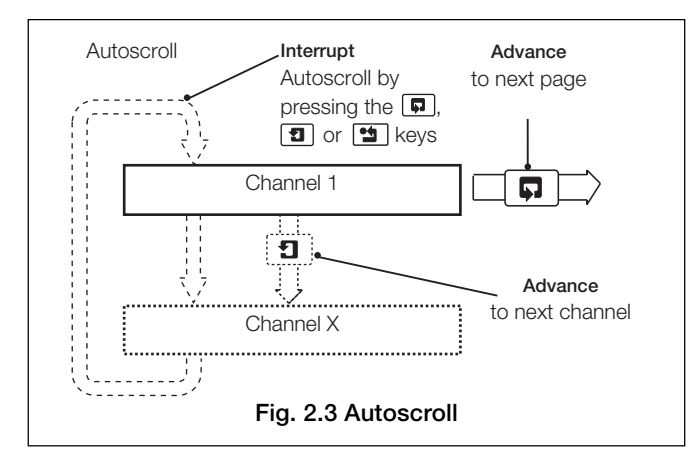

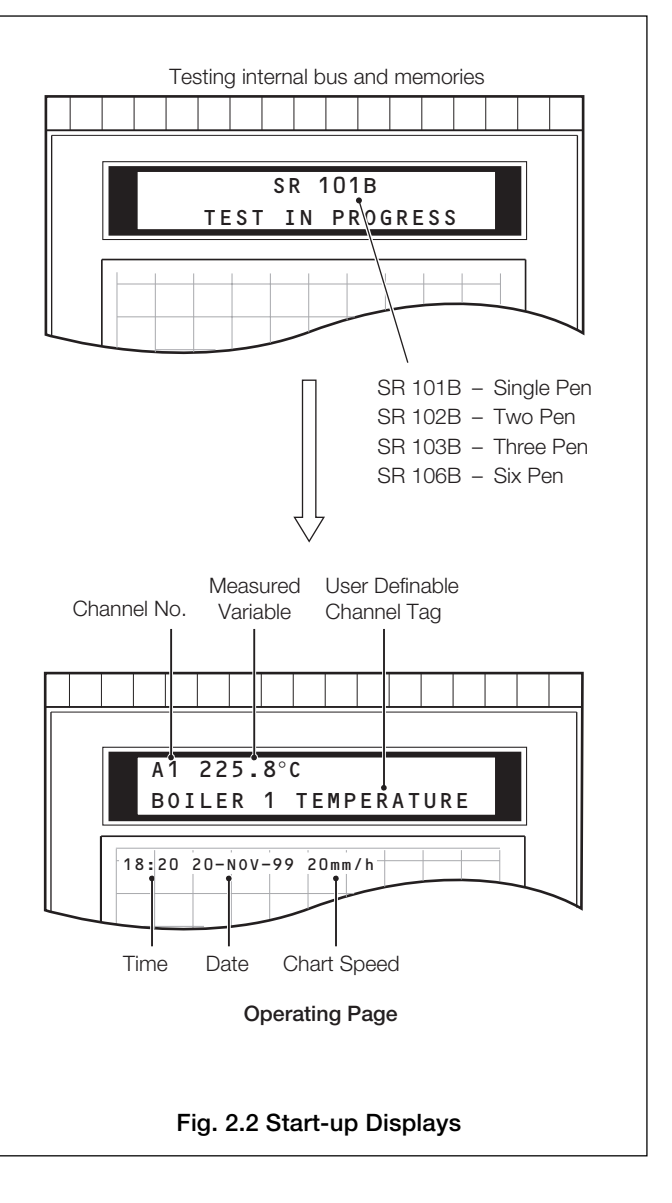

### 2.2 Operating Page

The Operating Page is the default start page.

#### Note.

- Autoscroll is enabled automatically on power-up. To disable/enable autoscroll press the 🗈 key. Pressing the 🗊 or 🗊 keys at any point in the autoscroll cycle also sets autoscroll off.
- The Channel Identifiers, values and units shown in the following frames are examples only.

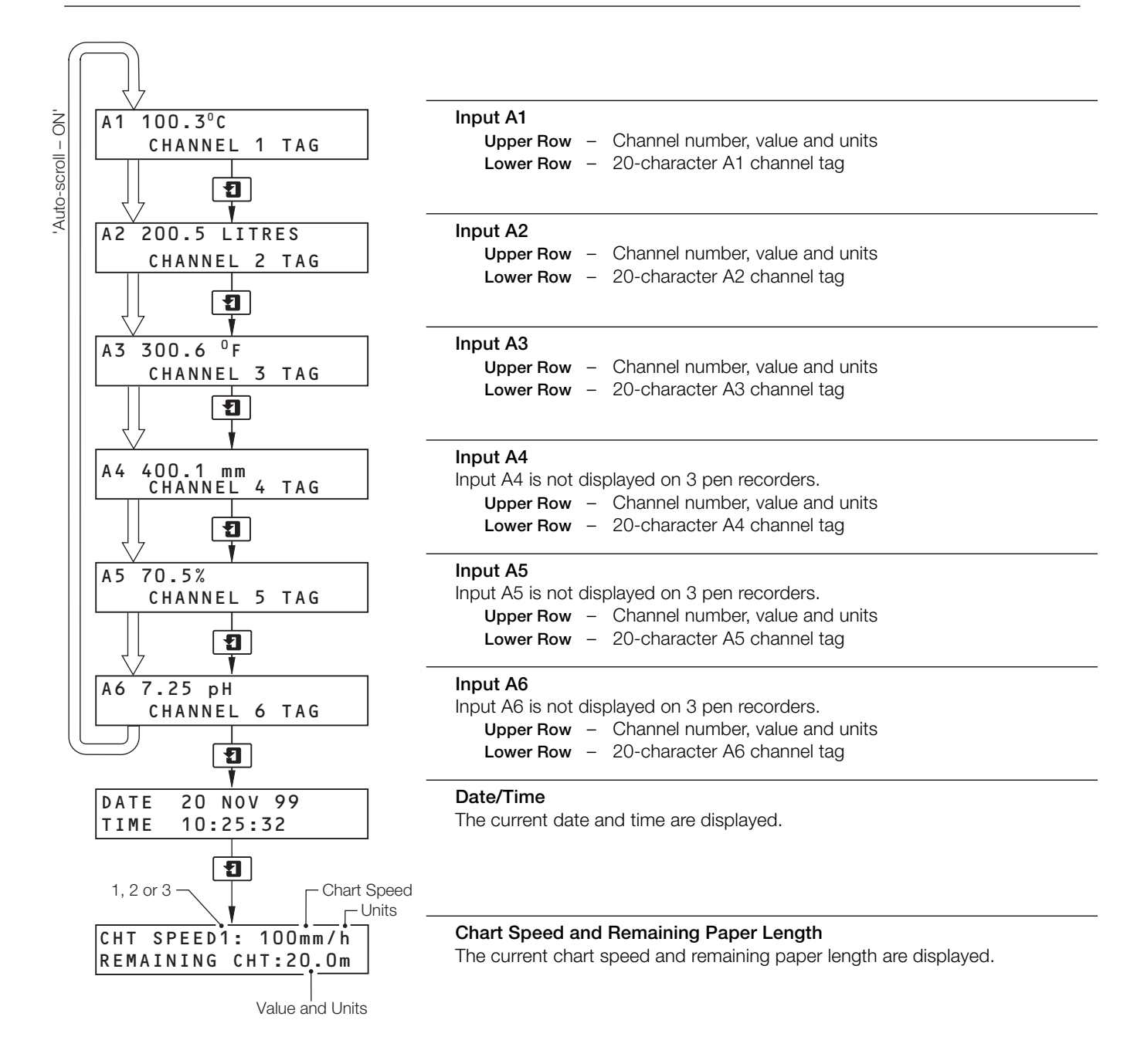

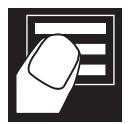

..2 OPERATION

### 2.2.1 Easy View (roll chart only) - Fig. 2.4

Easy View allows the operator to view the most recently printed area of the chart. The chart is wound forward for a short distance and returns automatically to its original position a few seconds later. Channel values and text messages are buffered during Easy View and are printed out when recording is resumed.

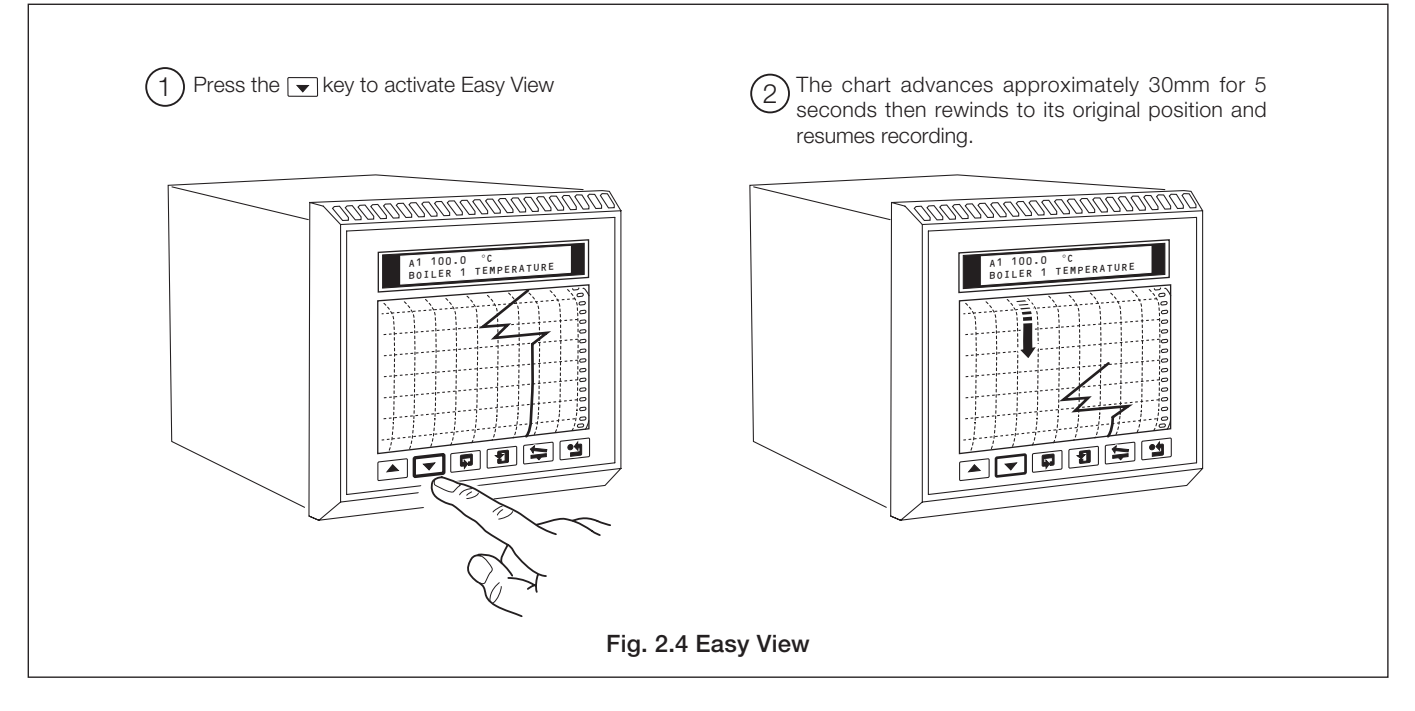

#### 2.2.2 Operator Page Messages

| Message                                   | Action                                                                                 | Comments                                                                                                    |
|-------------------------------------------|----------------------------------------------------------------------------------------|----------------------------------------------------------------------------------------------------|
| POWER FAILED                              | Press the extremely to acknowledge message.                                            | Alternates with top line of the display when power is restored. Displayed if the <b>Power Failure Indication Enable</b> frame is set to <b>YES</b> – see Section 3.3.2.                                                                                                    |
| PAPER LOW<br>HOURS REMAINING              | Ensure a replacement chart is available                                                | Displayed when the remaining chart paper is running low. The frequency of<br>display of this message increases as the paper length nears its end:<br>> 48 hours - no message<br>< 48 hours - message flashes every 5 minutes<br>< 12 hours - message flashes every minute                                                                                                    |
| PAPER OUT                                 | Replace the chart – see<br>Section 1.1 (roll chart) or 1.2<br>(fanfold chart)          | < 2 hours – PAPER OUT message flashes with normal display.                                                                                                    |
| A1 200.5°C 🔺                              |                                                                                        | The <b>4</b> alarm indicator flashes to indicate an alarm condition exists. When all active alarms are acknowledged, a steady <b>4</b> appears.<br><b>Note.</b> The <b>4</b> alarm indicator is displayed only if Alarm Print is <b>0</b> N – see Section 3.4.1. This allows alarms to be used to control external devices as part of normal operation without indicating an alarm condition on the chart or the display. |
| NON-VOL ERROR<br>CHECK CONFIGURATION      | Turn instrument off and on again. Acknowledge and clear error by pressing the the key. | If error is still displayed, check configuration and correct any parameters which have been corrupted.                                                                                                    |
| DISPLAY COMMS ERROR<br>CONSULT USER GUIDE |                                                                                        | Processor Board Fault – consult factory.                                                                                                    |

Table 2.1 Operator Page Messages

### 2.3 Alarm Acknowledge Page

This page is displayed only when alarms are active and the Acknowledge Type is NORMAL or LATCH - see Section 3.3.2.

There are two types of alarms:

### **Process Alarms**

### System Alarms

Up to 12 alarms assignable to any analog input and activated by pre-defined trip levels - see Section 3.3.1.

#### General Format

٨

Alarm Trip Ident Value

В

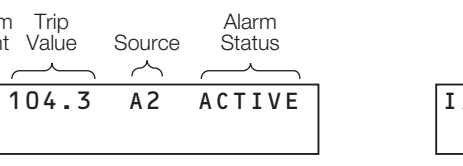

Up to 6 input failure alarms activated by an input being outside its pre-defined range.

#### General Format

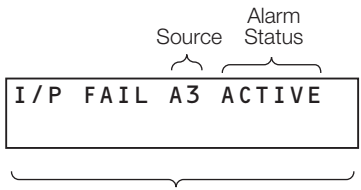

Analog input tag

### Alarm Status

The five types of alarm status are detailed in the following table.

| Alarm Status | Alarm Condition                                  | Relay Condition |
|--------------|--------------------------------------------------|-----------------|
| Active       | Active and unacknowledged                        | Active          |
| Clear        | Previously active, acknowledged and now inactive | Inactive        |
| Acknowledged | Active and acknowledged                          | Active          |
| Latched      | Previously active but now inactive               | Active          |
| Unack        | Previously active but now inactive               | Inactive        |

Note. Alarm status CLEAR is displayed only if the Alarm Acknowledge Page is being viewed at the time the alarm becomes inactive.

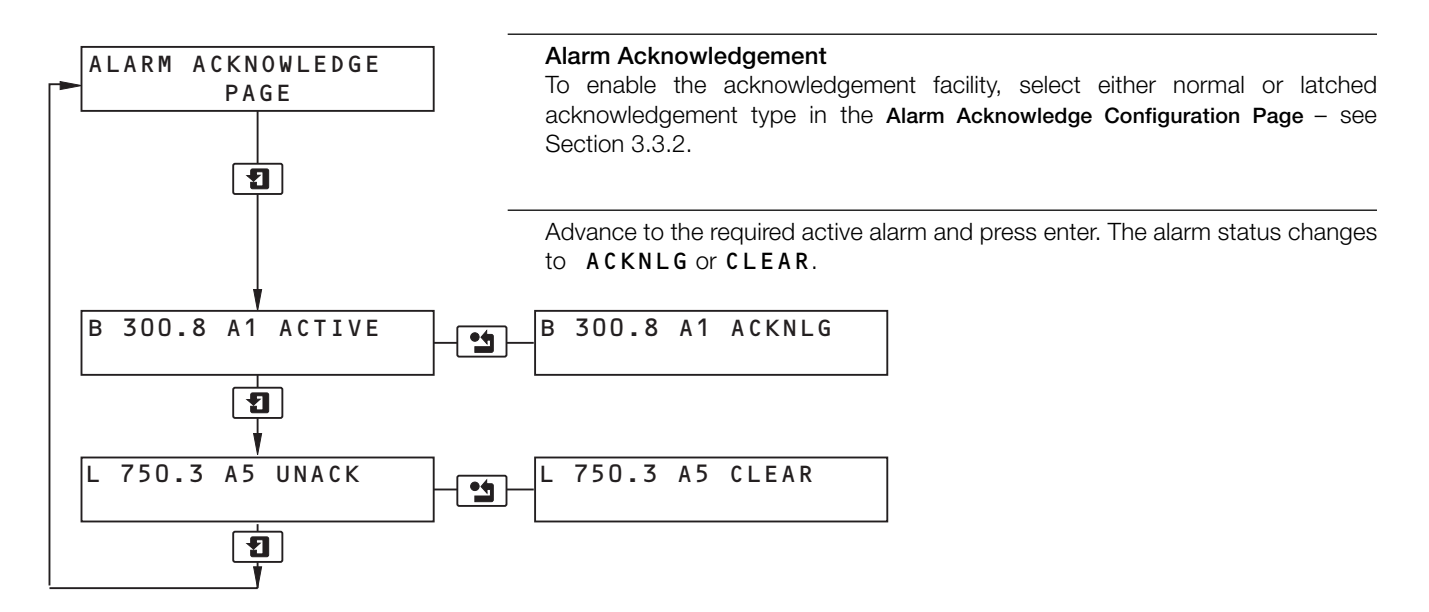

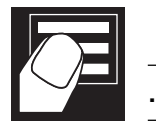

.2 OPERATION

### 2.4 Security Access – Fig. 2.5

A security system prevents tampering with the secure parameters and has two levels of access.

#### Information.

- Security Level 1 access to Load Chart Page.
- Security Level 2 access to the Configuration Level Pages.

If necessary, Security Access can be disabled to allow entry to all pages by setting the passwords to 0 – see Section 3.6.1. If access to Security Level 2 is not available contact the Company for further information.

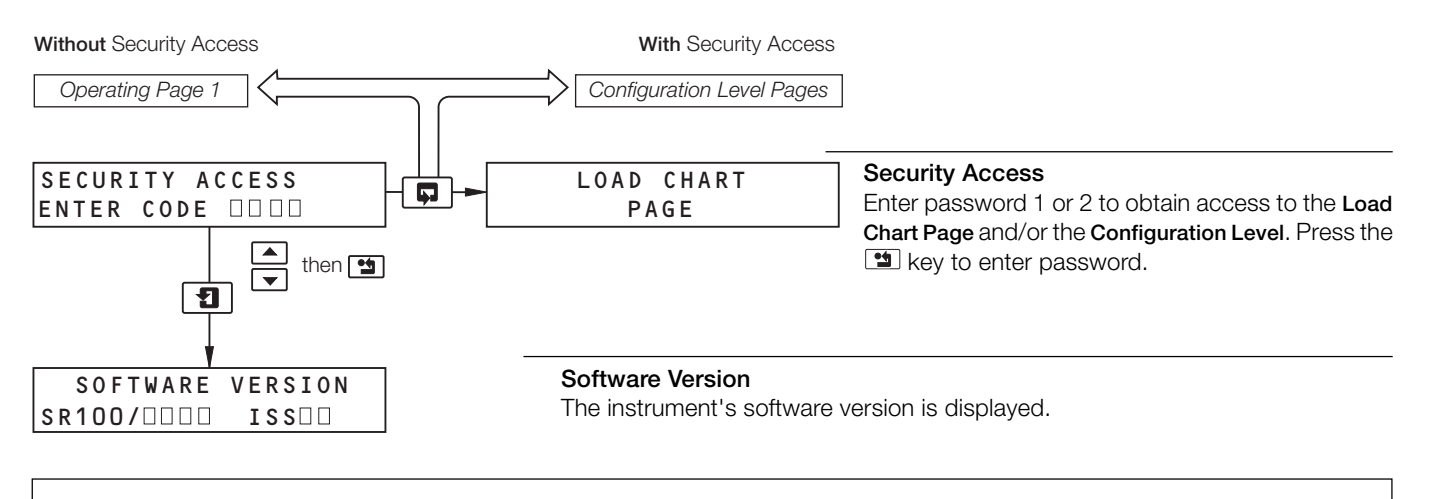

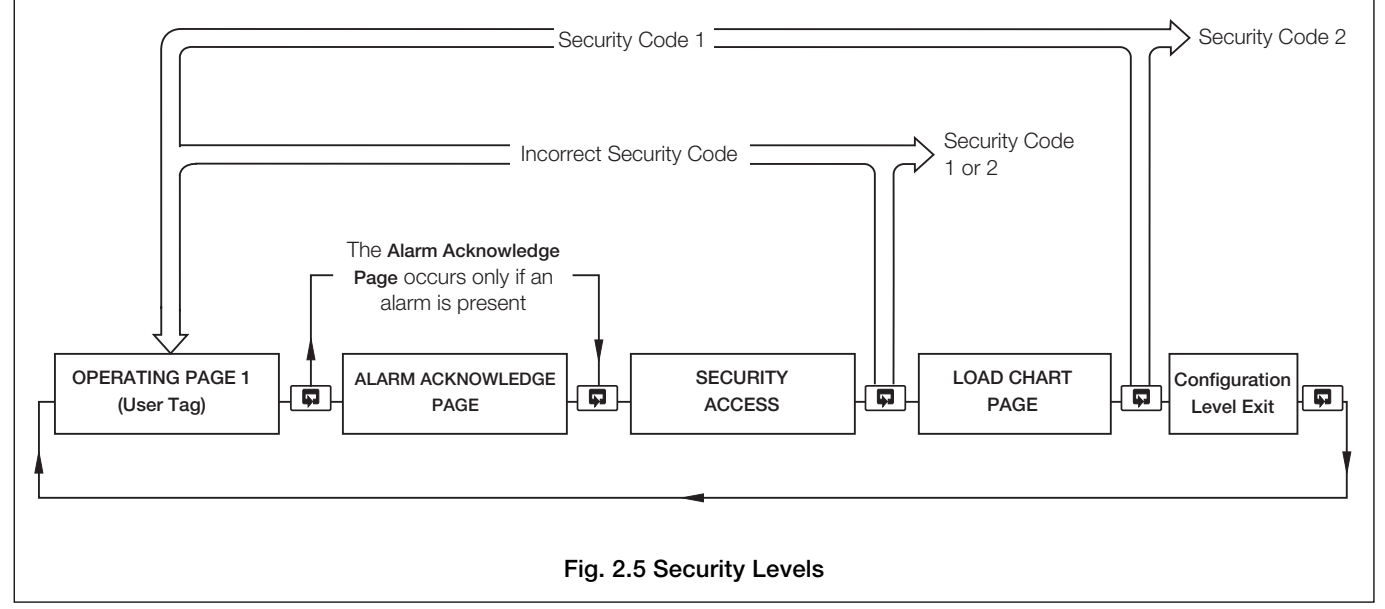

# **3 CONFIGURATION**

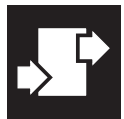

### 3.1 Introduction – Fig. 3.1

An overview of the Configuration level is contained on the back cover fold-out (outer).

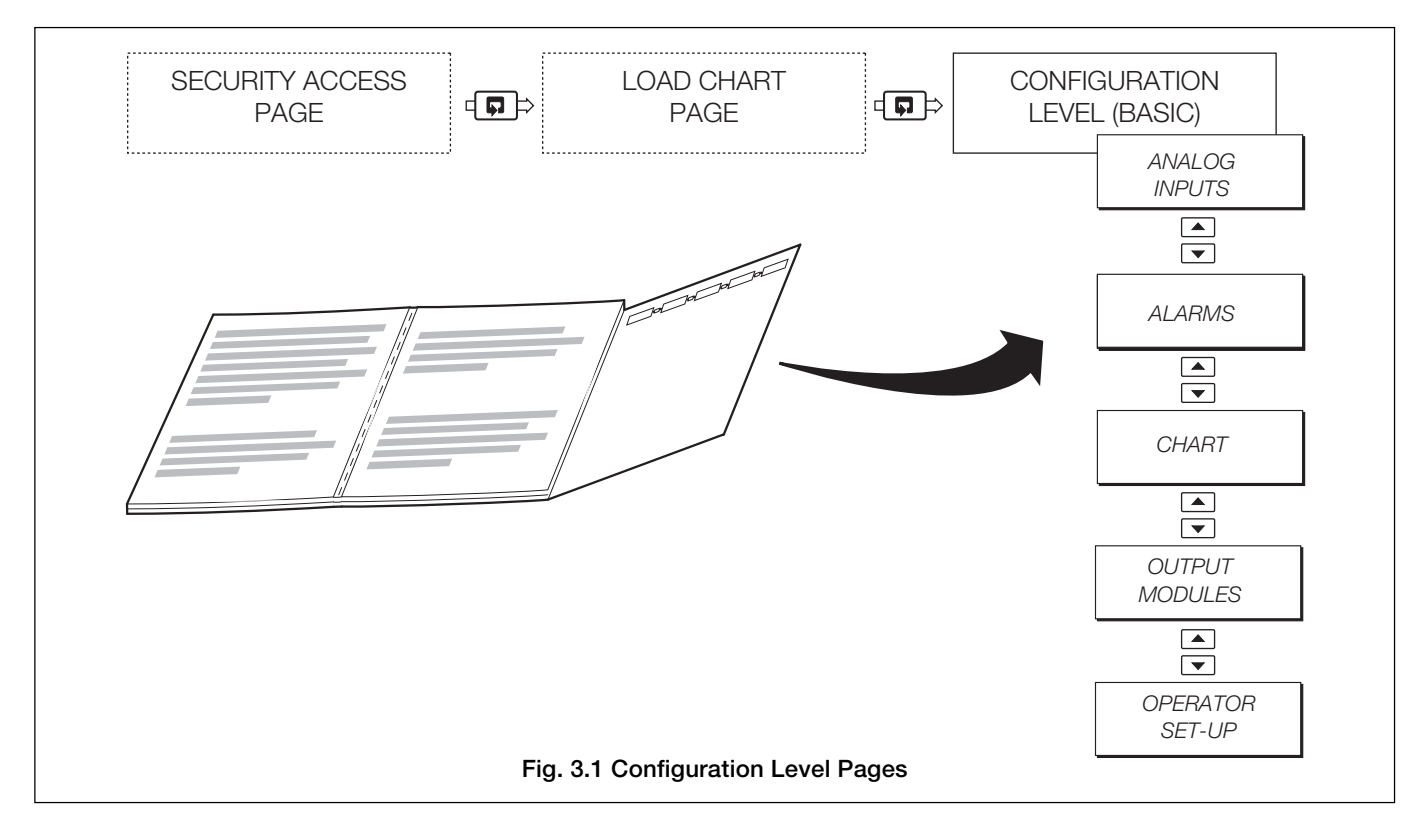

### 3.1.1 Accessing the Configuration Level – Fig. 3.2

The Configuration level is accessed when the correct Level 2 password is entered in the Security Access Page.

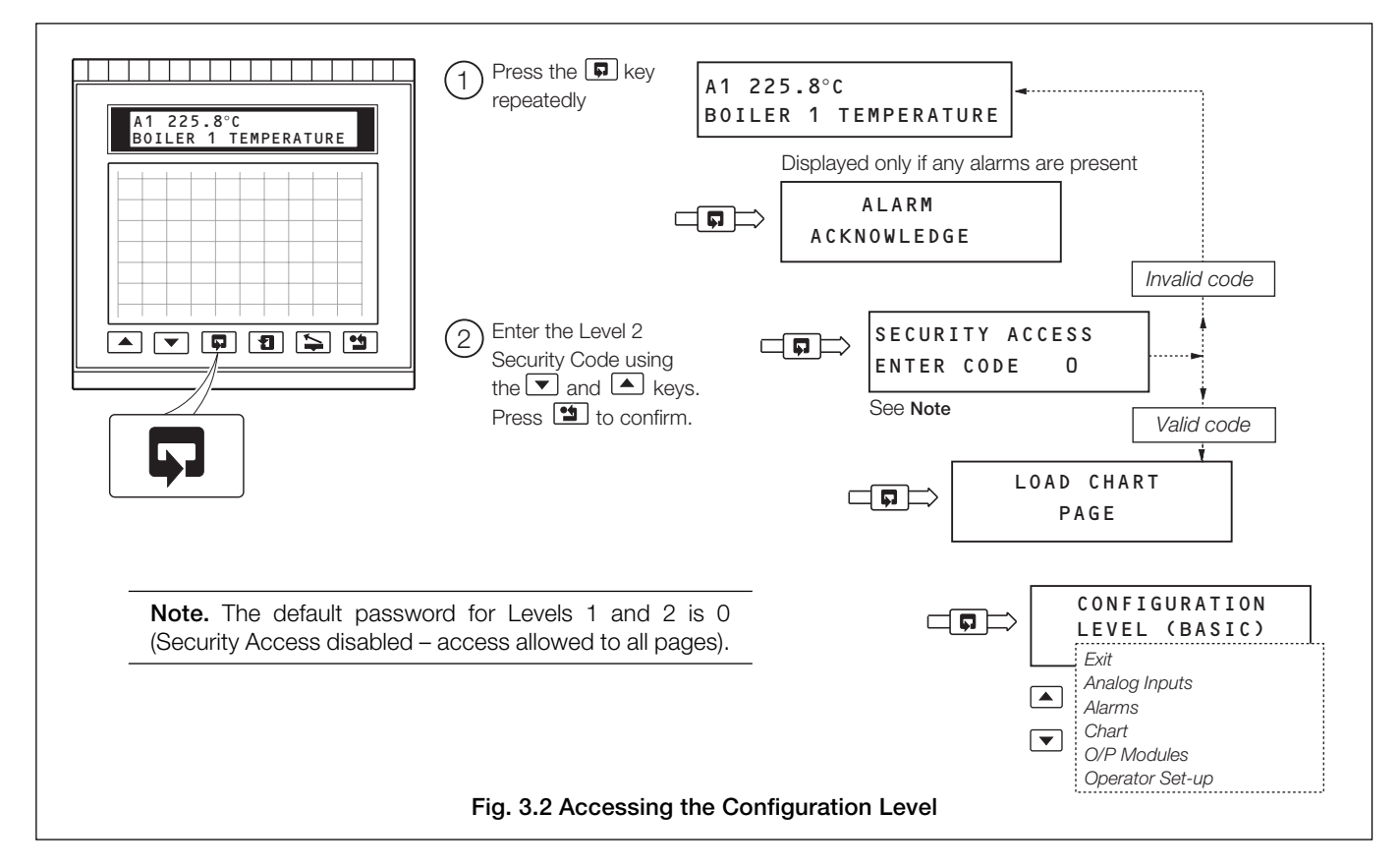

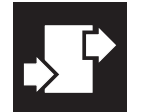

.3 CONFIGURATION

#### 3.2 Analog Inputs

### 3.2.1 Analog Input Configuration Page

#### Information.

- Up to 6 analog inputs on standard boards (inputs A1 to A6).
- Universal inputs mV, mA, V, THC, RTD and resistance.
- Internal cold junction compensation.
- Linearization of temperature sensors or any electrical input to allow use of non-linearizing transmitters.
- Programmable fault levels and actions.
- Digital filter to reduce the effect of noise on inputs.

#### Example A – setting up:

- a Type K thermocouple
- measuring temperature in °C
- displaying a range of 0 to 1000°C (e.g. Lineariser range 0 to 1000°C)
- a fault detection level 10% above 1000°C (engineering/display range) and 10% below 0°C (engineering/display range)
- in the event of a fault being detected and/or the fault detection level being exceeded the process variable is driven upscale.

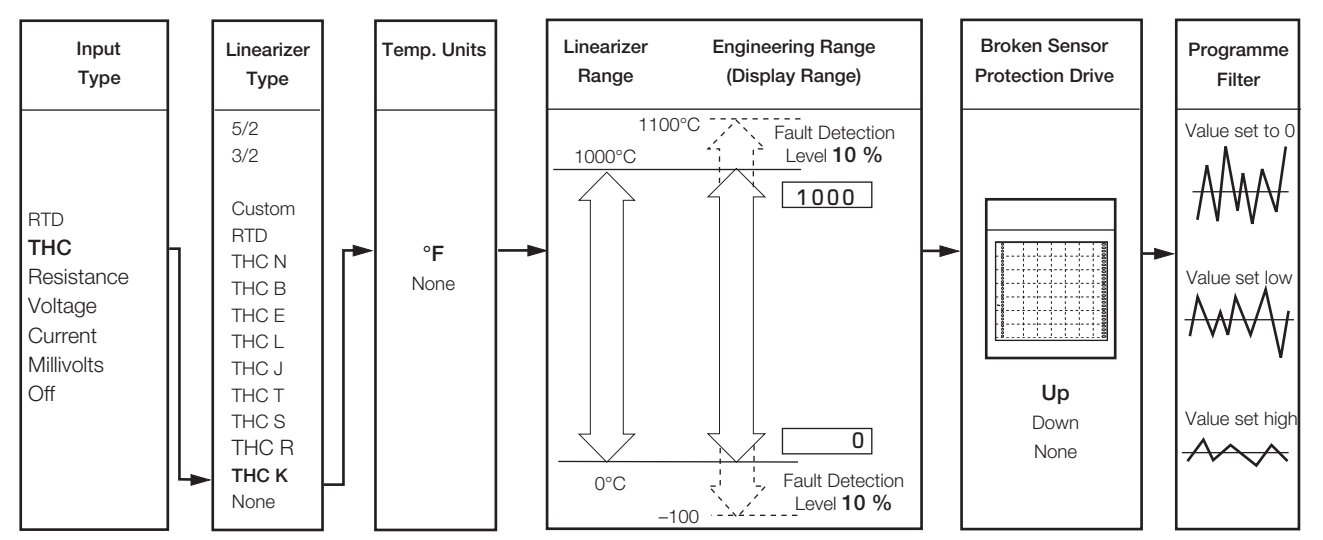

Example B – setting up:

- a current input of 4 to 20 mA
- displaying a range of 0 to 200 psi
- a fault detection level 10% above 200 psi (engineering/display range) and 10% below 0 psi (engineering/display range)
  in the event of a fault being detected and/or the fault detection level being exceeded, the process variable is driven downscale.

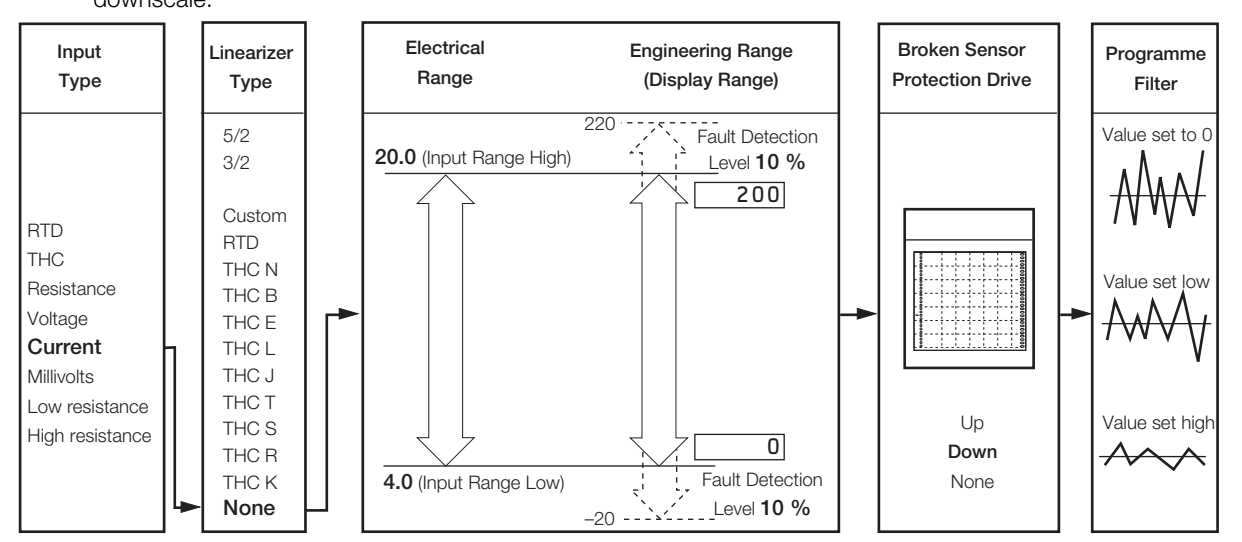

### ...3.2.1 Analog Input Configuration Page

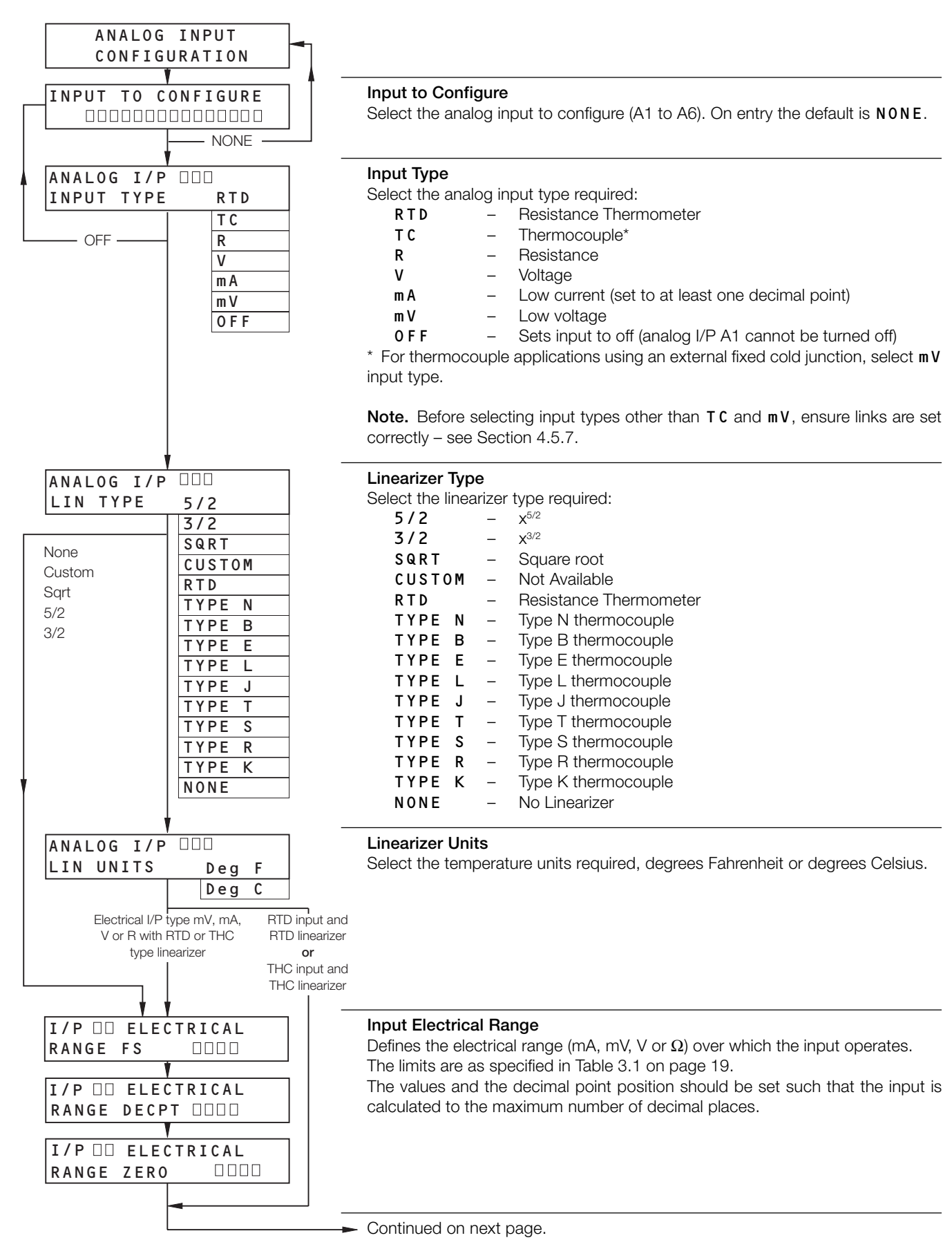

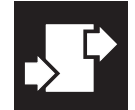

#### ...3.2.1 Analog Input Configuration Page

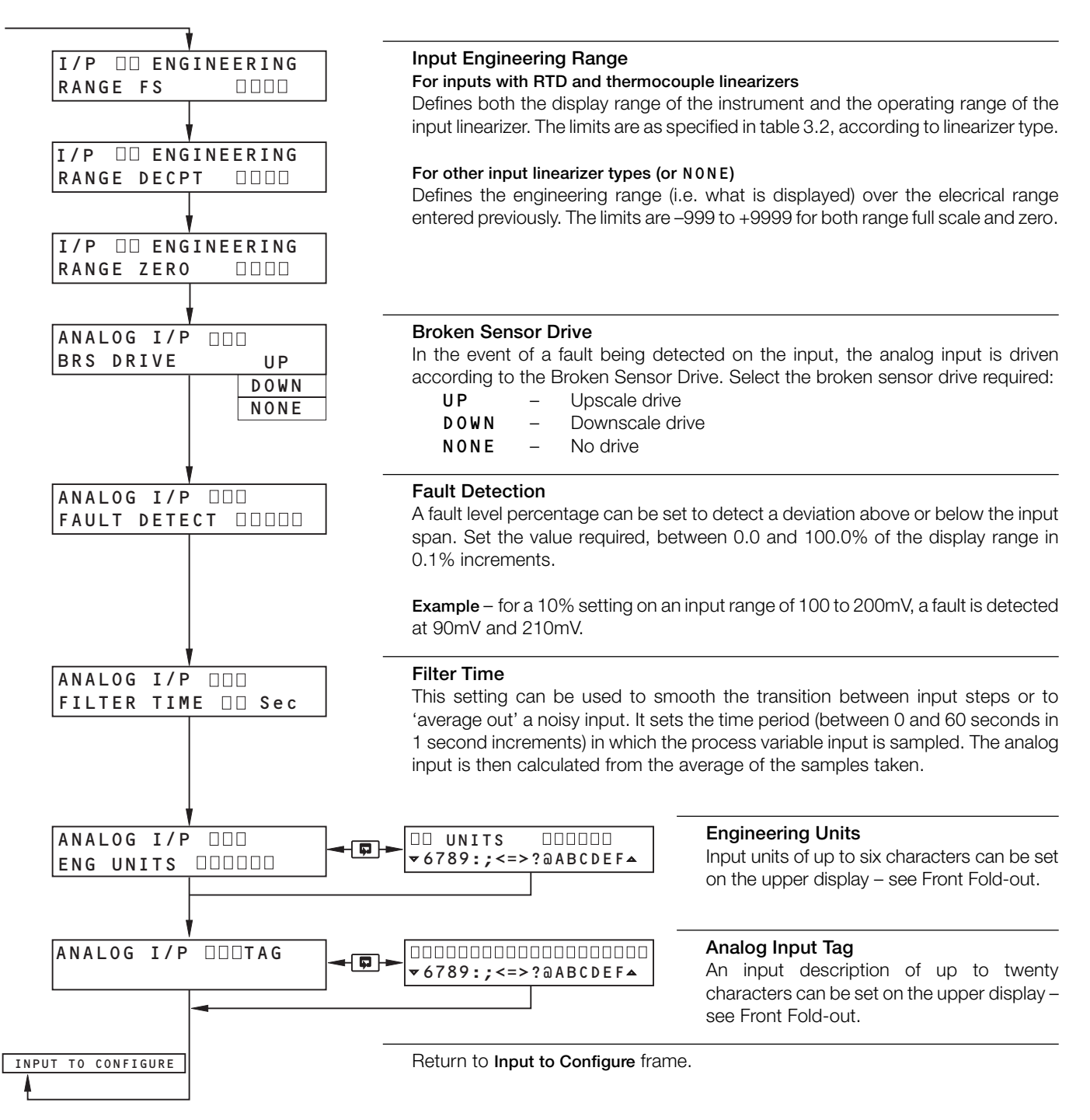

### 3.2.2 Input Conditioning Configuration Page

#### Information.

- Mains filter selectable for maximum noise rejection.
- Quick input configuration feature (copies channel A1 settings to all other inputs) for applications where all the inputs are the same.

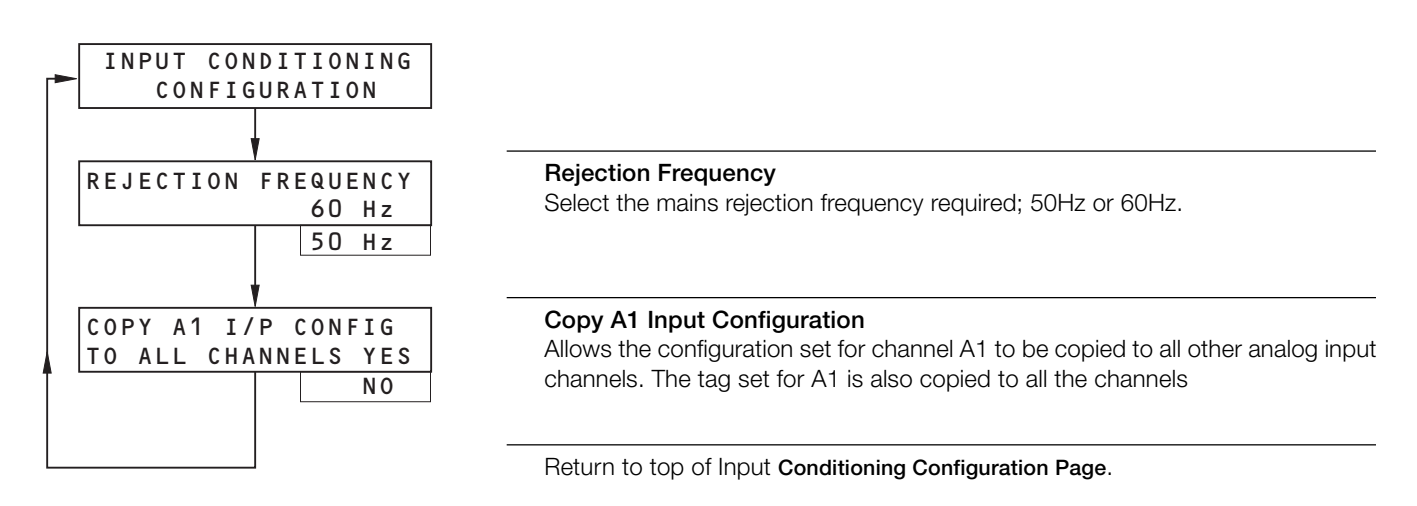

| Input Type | Min. Value | Max. Value | Min. Span |
|------------|------------|------------|-----------|
| Millivolts | -2000      | 2000       | 2.5       |
| Volts      | -20        | 20         | 0.25      |
| Milliamps  | -100       | 100        | 0.25      |
| Resistance | 0          | 8000       | 10        |

Table 3.1 Electrical Limits

| THC /RTD   |                     | °C        | ;    | °F            |           |      |  |  |
|------------|---------------------|-----------|------|---------------|-----------|------|--|--|
| Туре       | Min. Max. Min. Span |           | Min. | Min. Max. Min |           |      |  |  |
| Туре В     | -18                 | 1800      | 710  | 0             | 3272      | 1278 |  |  |
| Type E     | -100                | 00 900 45 |      | -148          | -148 1652 |      |  |  |
| Type J     | -100                | 900       | 50   | -148          | 1652      | 90   |  |  |
| Туре К     | -100                | 1300      | 65   | -148          | 2372      | 117  |  |  |
| Type L     | -100                | 900       | 50   | -148          | 1652      | 90   |  |  |
| Type N     | -200                | 1300      | 90   | -328          | 2372      | 162  |  |  |
| Type R & S | -18                 | 1700      | 320  | 0             | 3092      | 576  |  |  |
| Туре Т     | -250                | 300       | 60   | -418          | 572       | 108  |  |  |
| RTD        | -200                | 600       | 25   | -328          | 1112      | 45   |  |  |

#### Table 3.2 Temperature Limits

**Note.** Performance accuracy is not guaranteed below 400°C (725°F) for types B, R and S thermocouples.

| Min. span below zero: | Туре Т    | 70°C/126°F  |
|-----------------------|-----------|-------------|
|                       | Type N    | 105°C/189°F |
| THC standards         | DIN 43710 | IEC 584     |
| RTD standard          | DIN 43760 | IEC 751     |

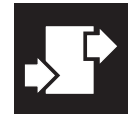

#### 3.2.3 Scale Adjustment Page

#### Information.

- Analog inputs do not require re-calibrating when the input or range is changed.
- Scale Adjustment Reset removes any previously programmed offset or scale adjustment settings.
- System Offset Errors can be removed using Offset Adjustment.
- System Scale Errors can be removed using Span Adjustment.
- Offset/span Adjustment can be used to perform spot calibration.

Switch off the power supply to the instrument. Connect accurate signal sources, suitable for simulation over the entire input range, in place of each analog input connection A1 to A6 (terminals TB1–1 to 18). For thermocouple inputs, connect the millivolt source using appropriate compensating cable – see Table 4.1 on page 35. For 2-lead resistance thermometers, connect the resistance box at the sensor end of the leads or the lead resistance must be added to the calibration values.

As a general rule use:

Offset adjustment for a spot calibration < 50% of engineering range span Span adjustment for a spot calibration > 50% of engineering range span

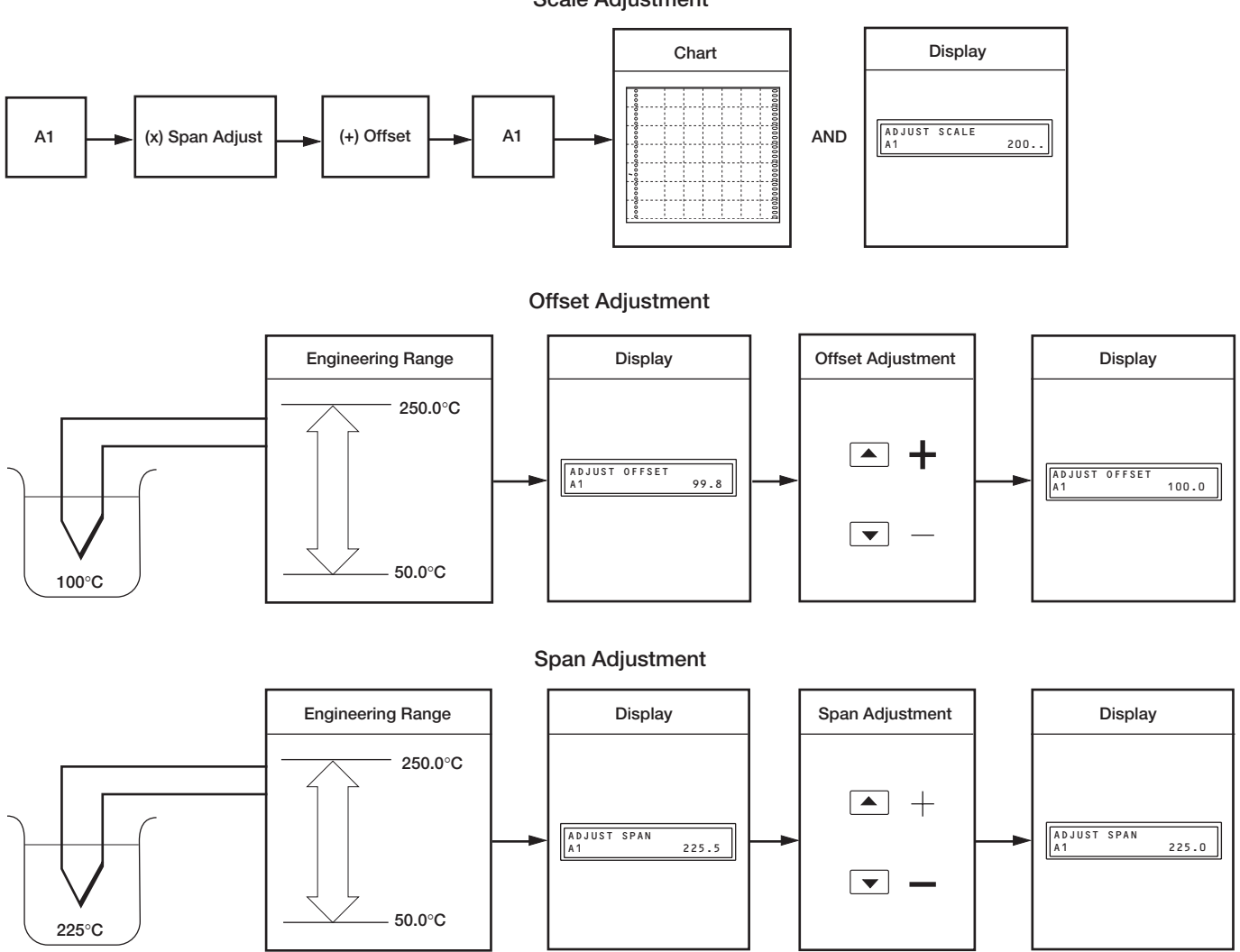

#### Scale Adjustment

### ...3.2.3 Scale Adjustment Page

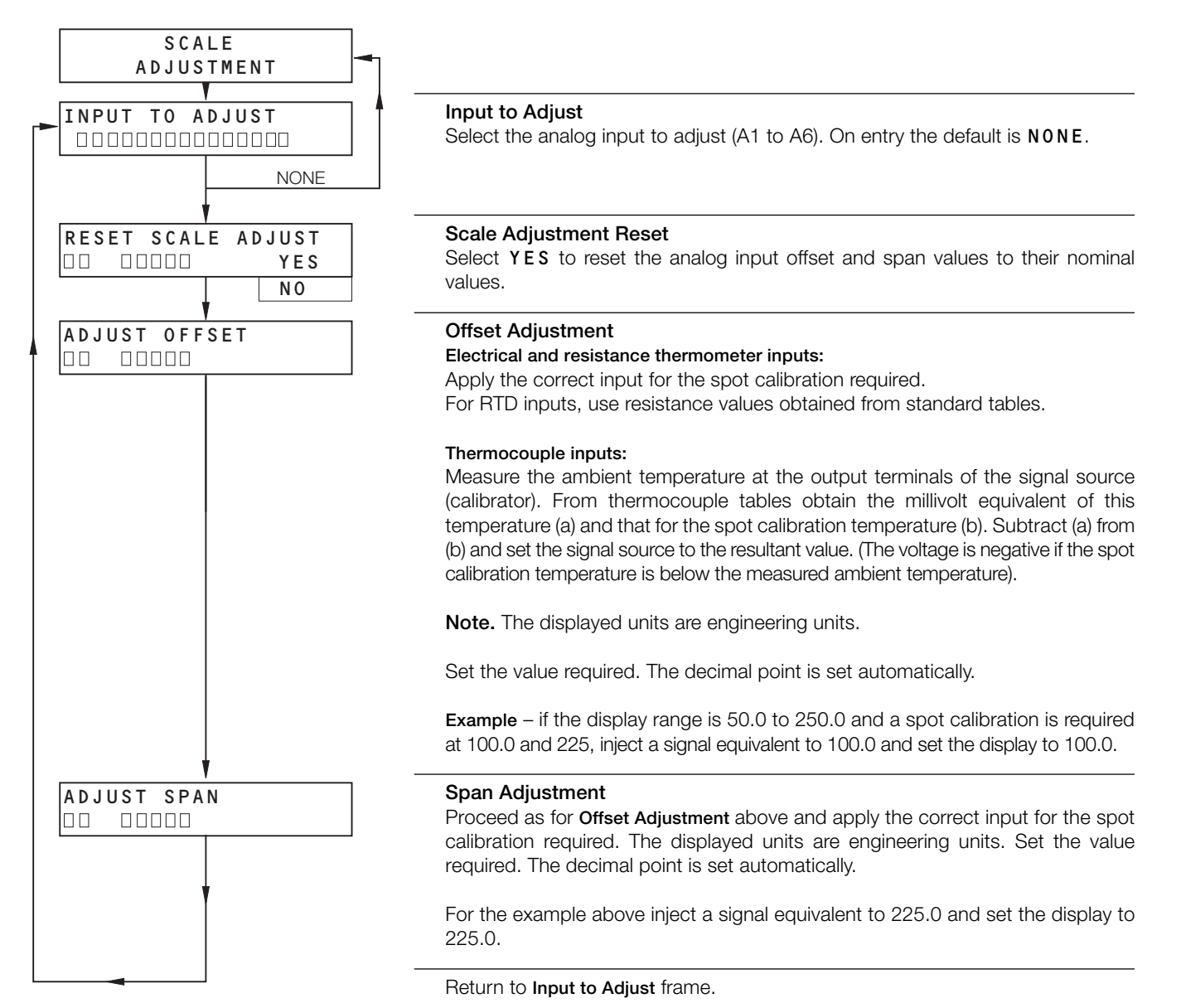

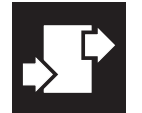

.3 CONFIGURATION

#### 3.3 Alarms

#### 3.3.1 Process Alarm Configuration Page

#### Information.

- 12 Process alarms identified A to M (excluding I).
- Up to six alarms can be assigned to relays.
- High/low process alarms.
- Alarms assignable to any analog input.
- Adjustable hysteresis value to prevent oscillation of alarm state.

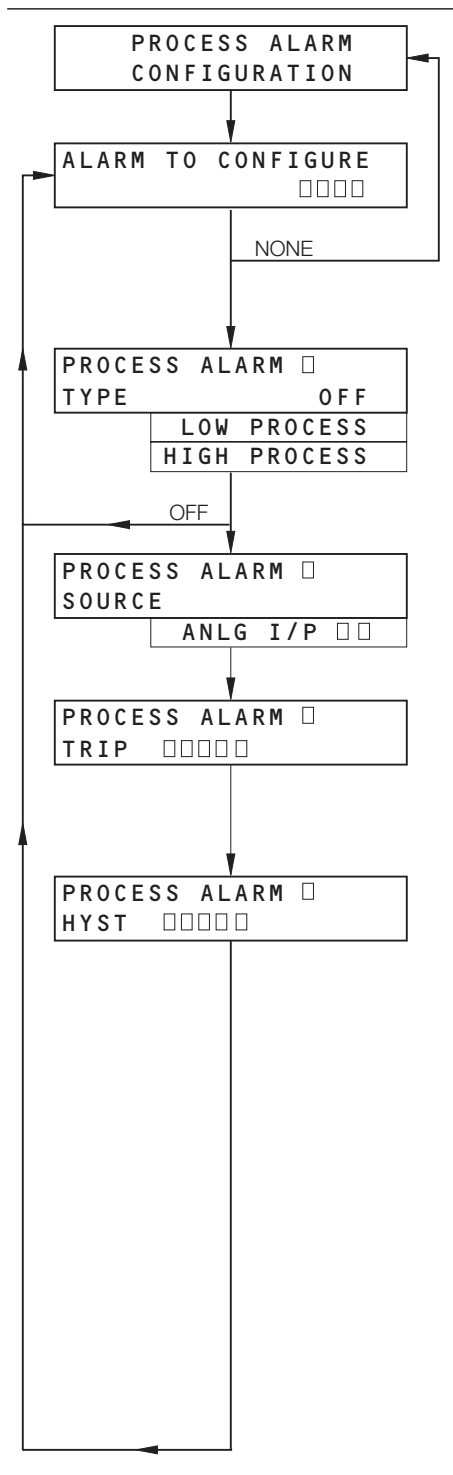

#### Alarm to Configure

Select the process alarm to configure. Up to twelve alarms (A to M, excluding I) can be programmed. Each alarm can be assigned an Alarm Type, a Trip Level and a Hysteresis setting. Alarm A is the highest priority and M the lowest.

On entry the default is **NONE**.

#### Alarm Type

An alarm type can be assigned to the alarm identity selected above.

| elect the alarm type required. |   |                                                      |  |  |  |  |  |  |
|--------------------------------|---|------------------------------------------------------|--|--|--|--|--|--|
| 0 F F                          | _ | Sets alarm selected above to <b>0 F F</b>            |  |  |  |  |  |  |
| LOW PROCESS                    | _ | Alarm activated when process falls below trip level  |  |  |  |  |  |  |
| HIGH PROCESS                   | _ | Alarm activated when process rises above trip level. |  |  |  |  |  |  |

#### Alarm Source

An alarm source is assigned to the alarm identity selected above. Select the alarm source required from analog inputs A1 to A6.

#### **Trip Level**

Set the trip level for the alarm selected above (the trip level set should not exceed the display range limits by more than 10%).

Trip levels are displayed in engineering units.

#### Hysteresis

Hysteresis is operational when the alarm is active. Set the hysteresis value required (in engineering units) between display full scale and zero.

The alarm is activated at the trip level but only turns off after the alarm variable has moved into the safe region by an amount exceeding the hysteresis value.

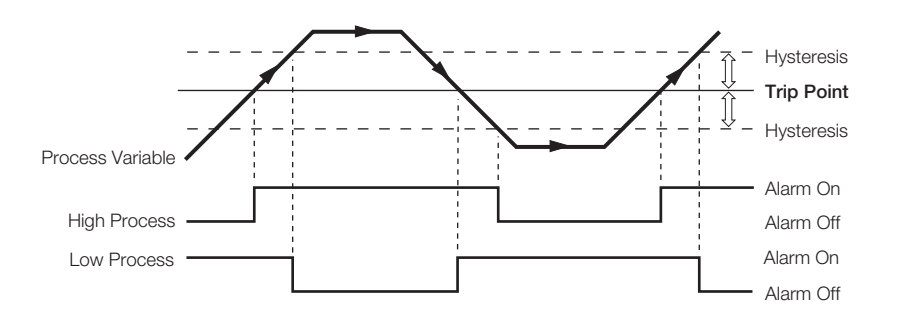

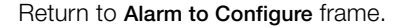

### 3.3.2 Alarm Acknowledge Configuration Page

#### Information.

- Three operator acknowledge options.
- Global alarm acknowledgment from internal or external digital source.
- Indication of power failure can be enabled/disabled.

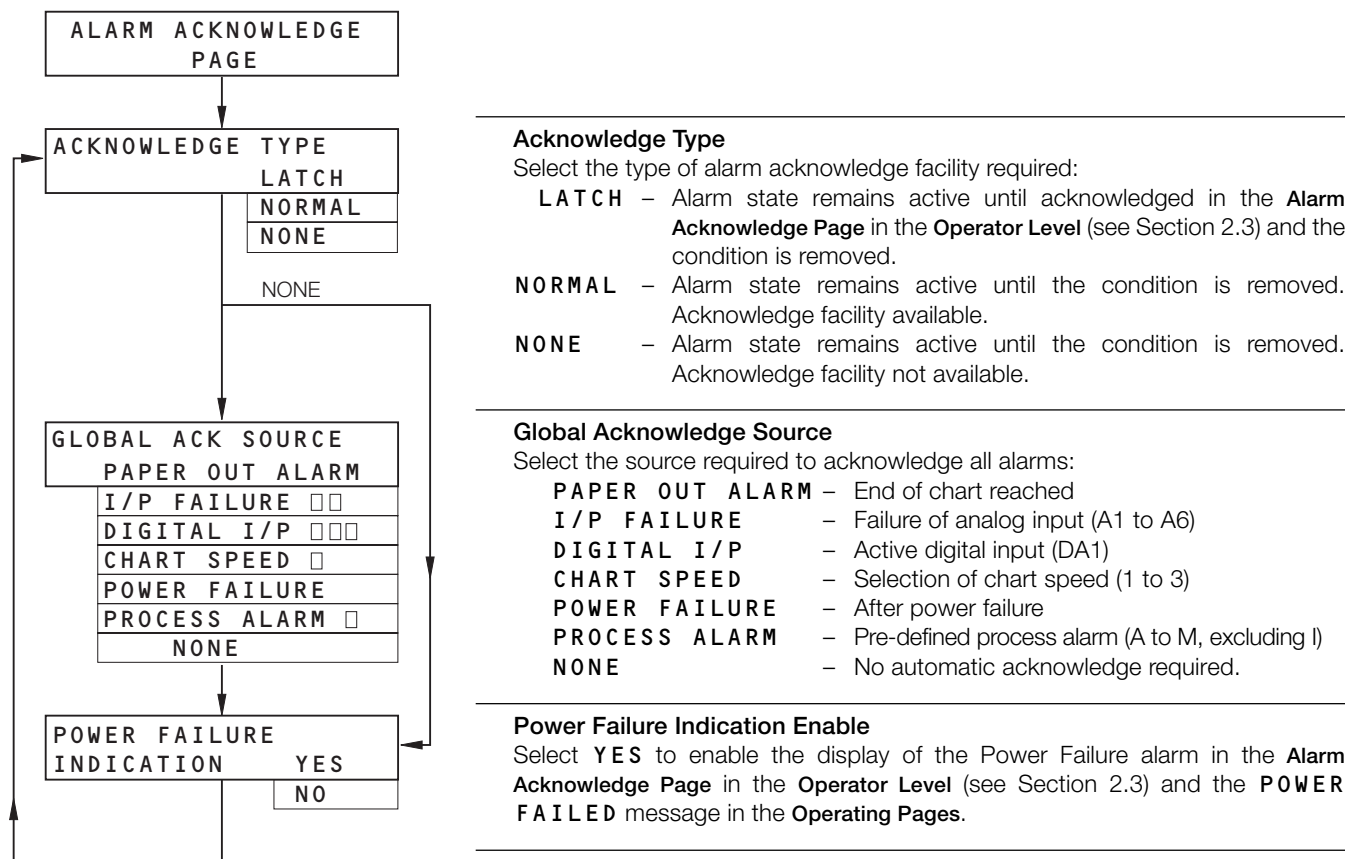

Return to Acknowledge Type frame.

| Acknowledge<br>Type | Alarm<br>Condition | Alarm<br>Acknowledged | Alarm Acknowledge Page<br>Display | ***Operating Page<br>Display |
|---------------------|--------------------|-----------------------|-----------------------------------|------------------------------|
|                     | Alorm Dropont      | No                    | ACTIVE                            | Flashing 🔺                   |
|                     | Alami Fresent      | Yes                   | ACKNLG                            | **Steady                     |
| LAICH               | Alorm Cloarad      | No                    | LATCH                             | Flashing 🔺                   |
|                     | Alarm Gleareu      | Yes                   | *CLEAR (or none)                  | None                         |
|                     | Alorm Dropont      | No                    | ACTIVE                            | Flashing 🔺                   |
| NODMAL              | Alami Fresent      | Yes                   | ACKNLG                            | **Steady                     |
| NORMAL              | Alarm Cleared      | No                    | U N – A C K                       | Flashing 🔺                   |
|                     | Alarm Gleareu      | Yes                   | *CLEAR (or none)                  | None                         |
| NONE                | Alarm Present      | N/A                   | N / A                             | Flashing 🔺                   |
| NUNE                | Alarm Cleared      | N/A                   | N / A                             | None                         |

\* An alarm status of CLEAR is displayed only if the Alarm Acknowledge Page in the Operator Level (see Section 2.3) is being viewed at the time the alarm becomes inactive.

\*\* A steady  $\clubsuit$  appears only when ALL active alarms are acknowledged.

\*\*\* The flashing or steady A appears on the Operating Page Display only if alarm print is set to **ON**.

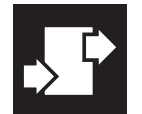

### 3.4 Chart

#### 3.4.1 Chart Control Configuration Page

#### Information.

- Set up to 3 independent chart speeds selectable from operating level or by digital signal.
- Enable/disable printing of text (except alarms).
- NO AUTO PRINT facility allows an unbroken trace at higher chart speeds (> 120mm/h), with printing of time, scales, etc. at the start and end of a batch.
- Enable/disable alarm printing.
- Text can be selected to be printed fast or slow.
- Auto pen-drop automatically returns the pen capsule to an operating state after a 5 minute delay to ensure recording is not inadvertently left disabled.
- Easy View feature allows quick access of latest printed information.
- Time Line Advance allows the chart to be advanced to the required time line before commencing recording.

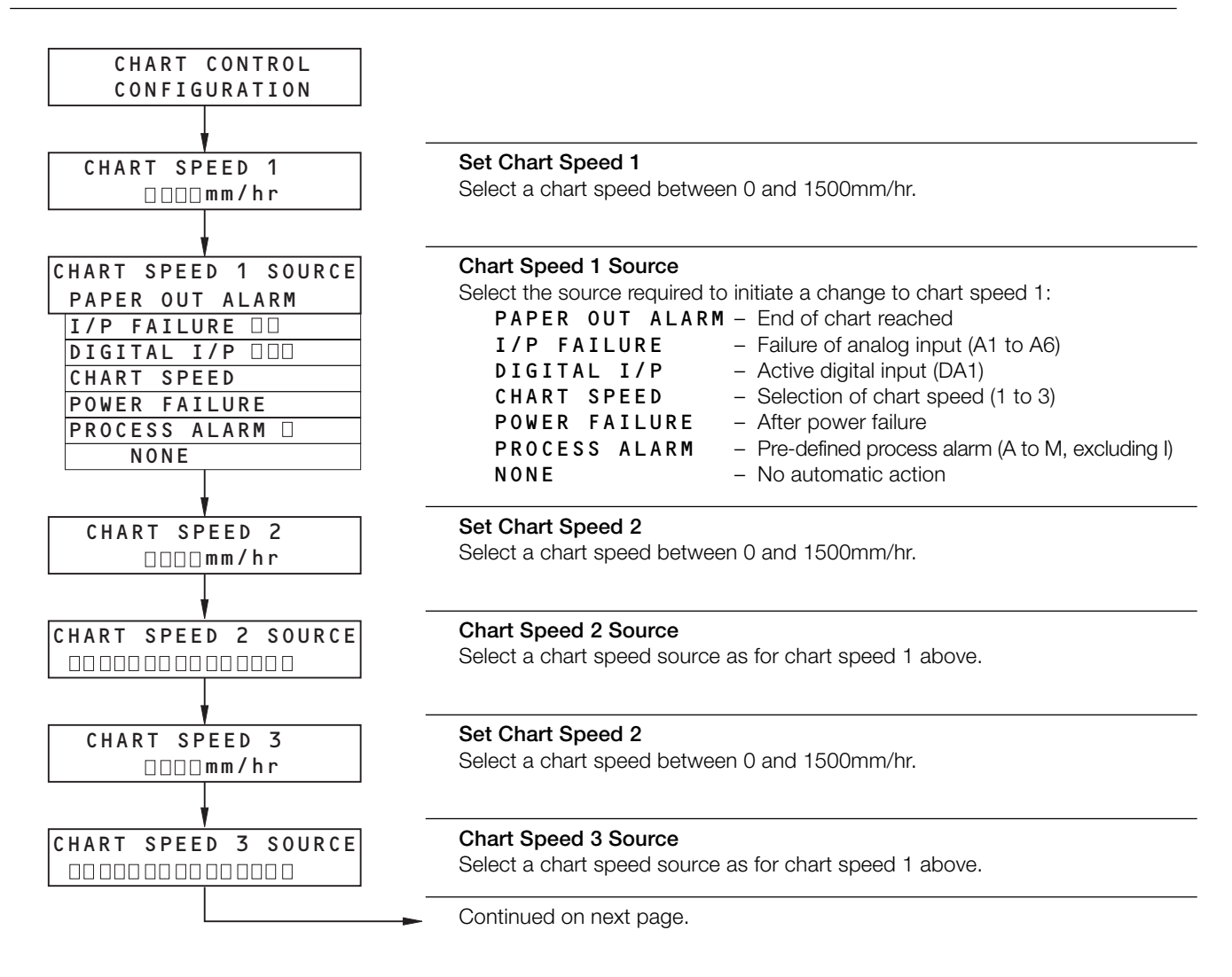

**Information.** A chart speed of 120mm/hr is required when digital input DA1 is active. At all other times set chart speed to 20mm/hr.

- Set chart speed 1 to 20mm/hr
- Set chart speed 1 source to CHARTSPEED 2
- Set chart speed 2 to 120mm/hr
- Set chart speed 2 source to DA1

Select chart speed 1 and start recording. When DA1 becomes active the chart speed changes to 120mm/hr. When DA1 becomes inactive the chart speed returns to 20mm/hr.

### ...3.4.1 Chart Control Configuration Page

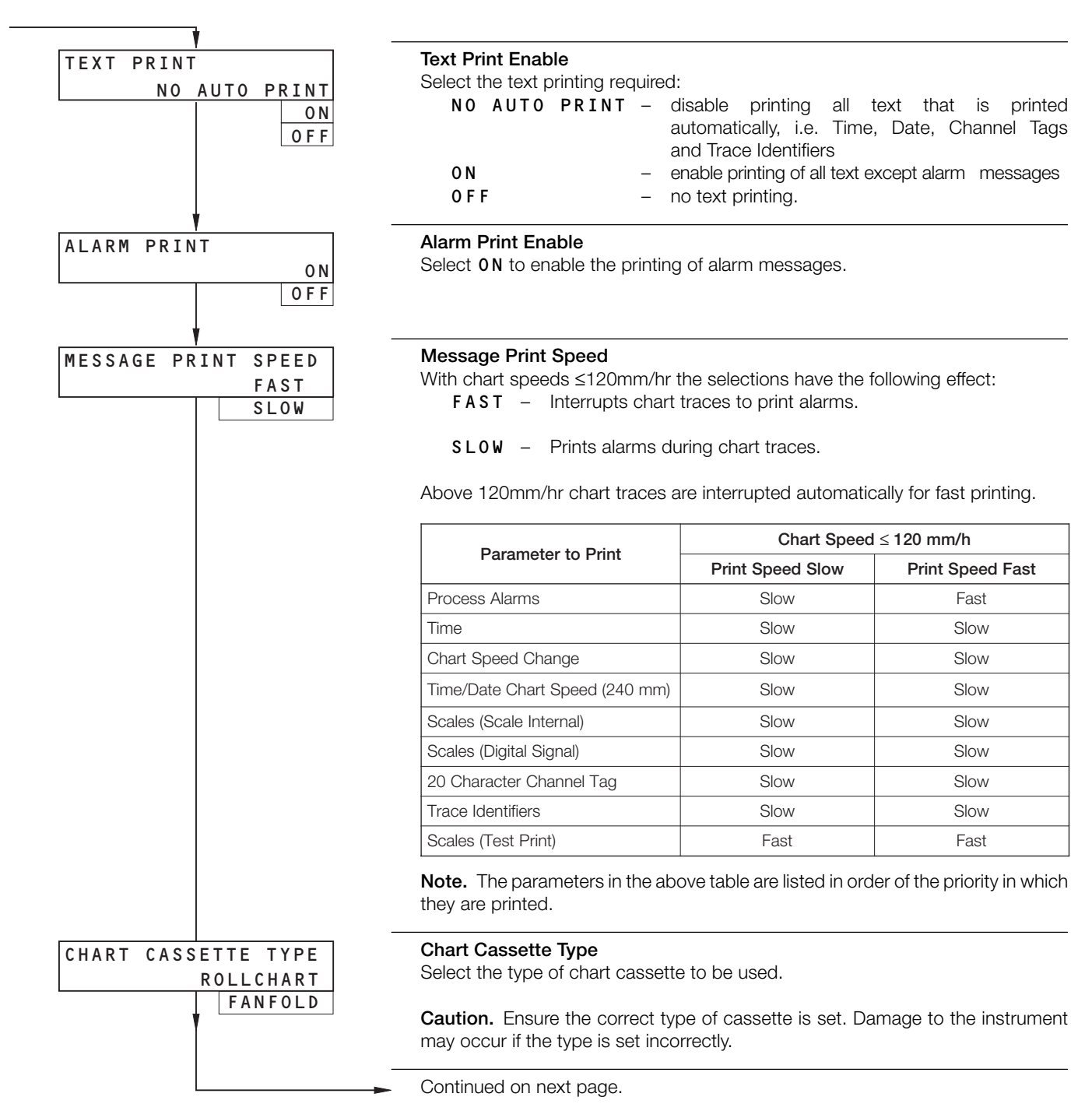

25

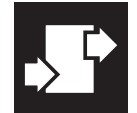

### ...3.4.1 Chart Control Configuration Page

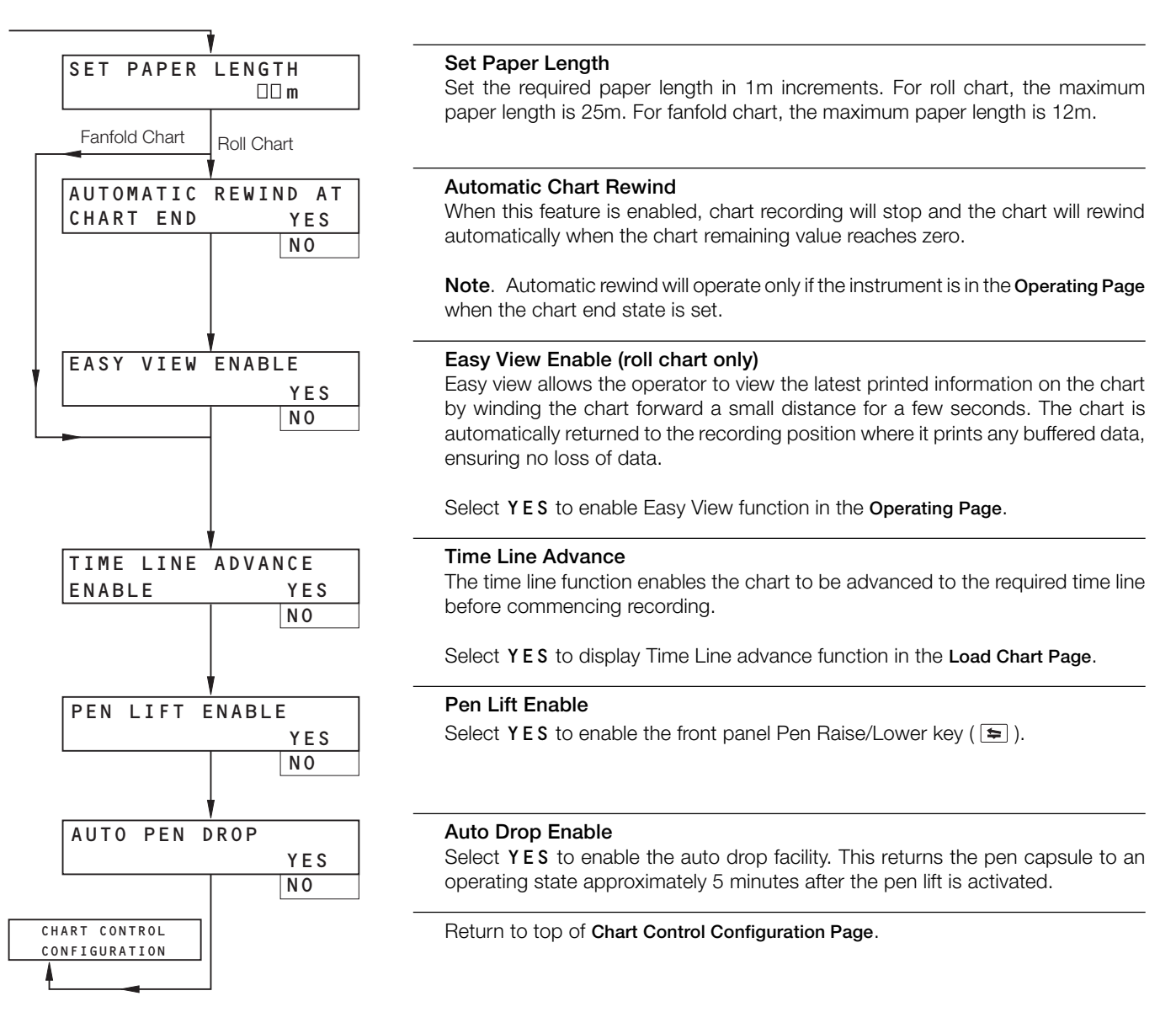

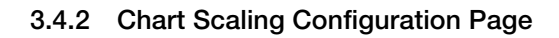

#### Information.

- Up to six independent scales can be printed, with selectable interval between scales.
- Programmable full scale and zero values.
- Test print facility to enable instant checking of entered scale.

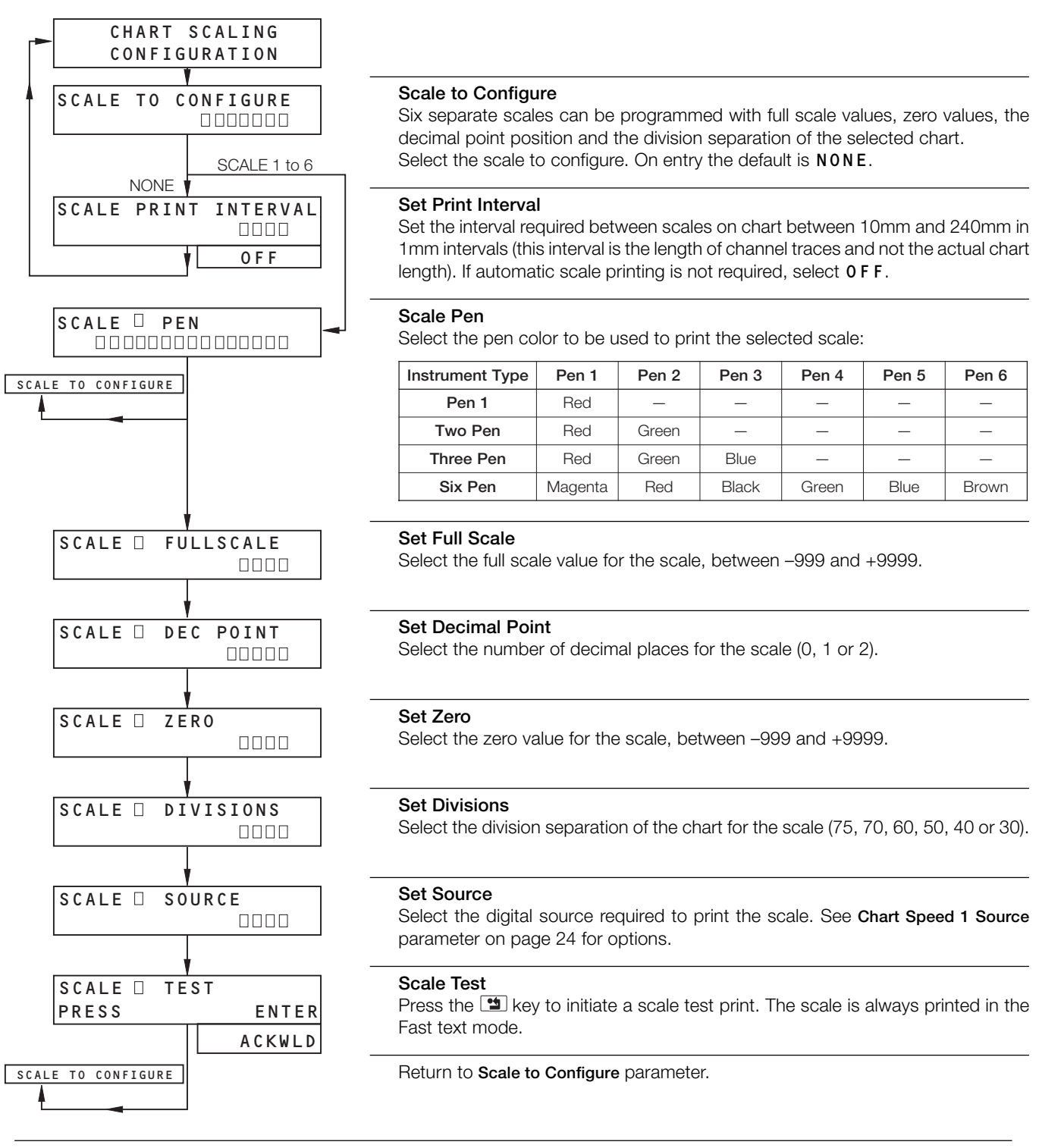

**Note.** Select the minimum number of digits for full scale value to ensure that the printed scale does not obscure the chart. If the sub-divisions of the scale for the major traces on the chart are not integers then set the correct number of decimal places to give the optimum accuracy.

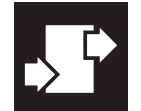

#### 3.4.3 Pen Position Configuration Page

#### Information.

- Allows accurate calibration of the pen positions on the chart.
- Can be used to remove effects of inconsistencies in the charts.

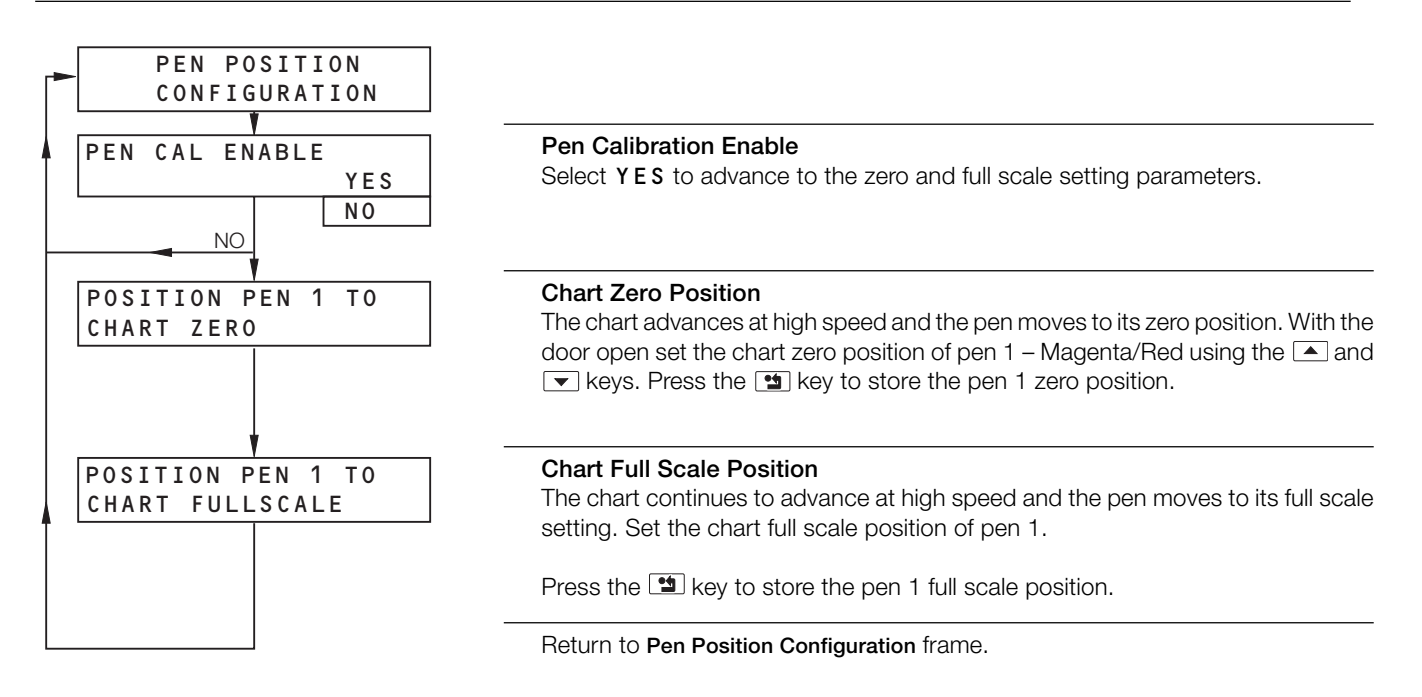

### 3.5 Output Modules

#### Information.

- Output modules can be fitted into module positions B and C.
- Automatic detection of type of modules fitted.
- Programmable sources for relay outputs.
- Programmable polarity for each relay output.

### 3.5.1 Output Module Configuration Page - Relay Modules

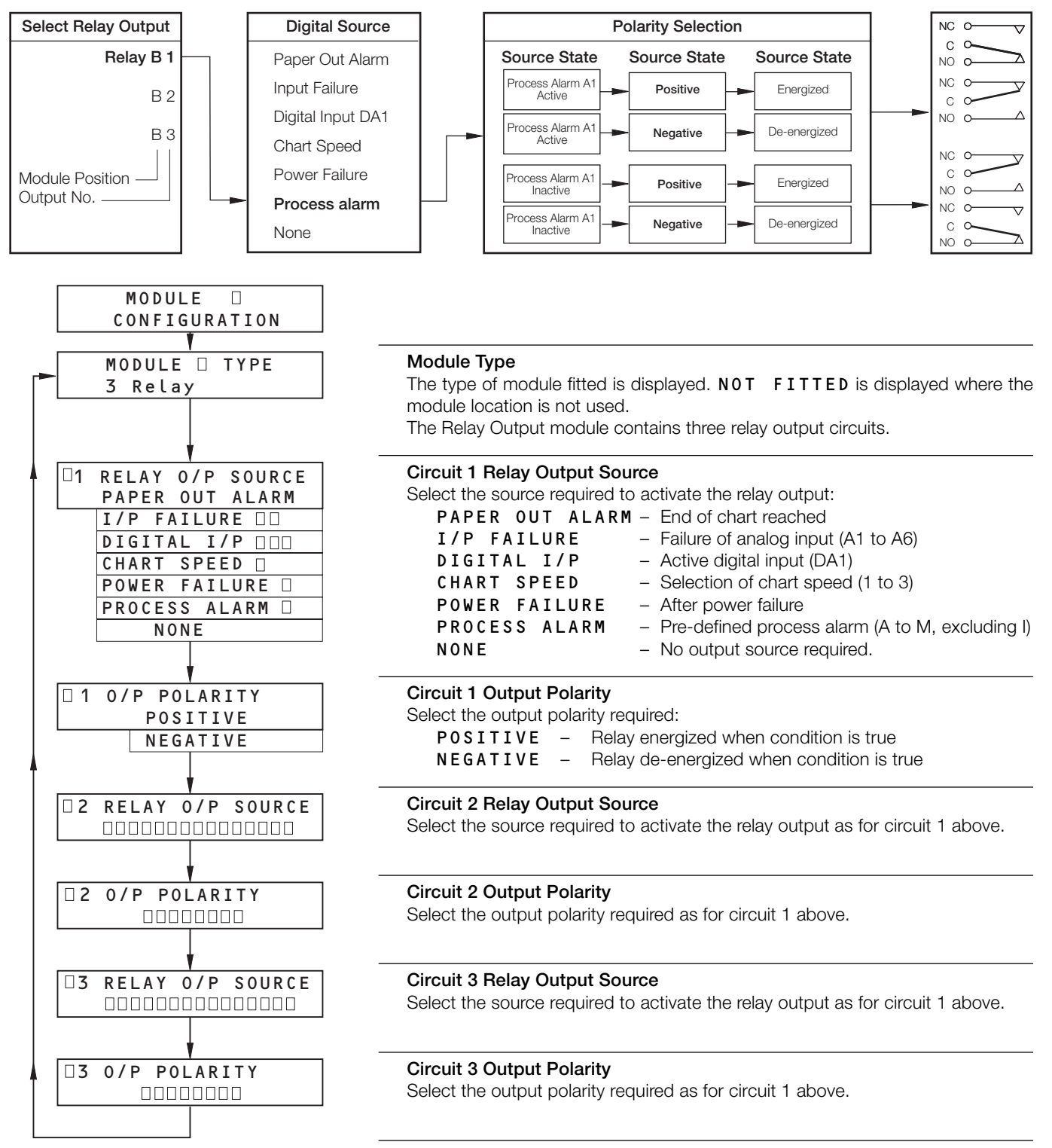

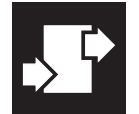

.3 CONFIGURATION

#### 3.6 Operator Setup

#### 3.6.1 Security Access Configuration Page

#### Information.

- The 2 levels of security are:
- Level 1 access to Load Chart Page
- Level 2 allows access to Level 1 and the Configuration Level.
- This page is used to set the passwords for the security levels.

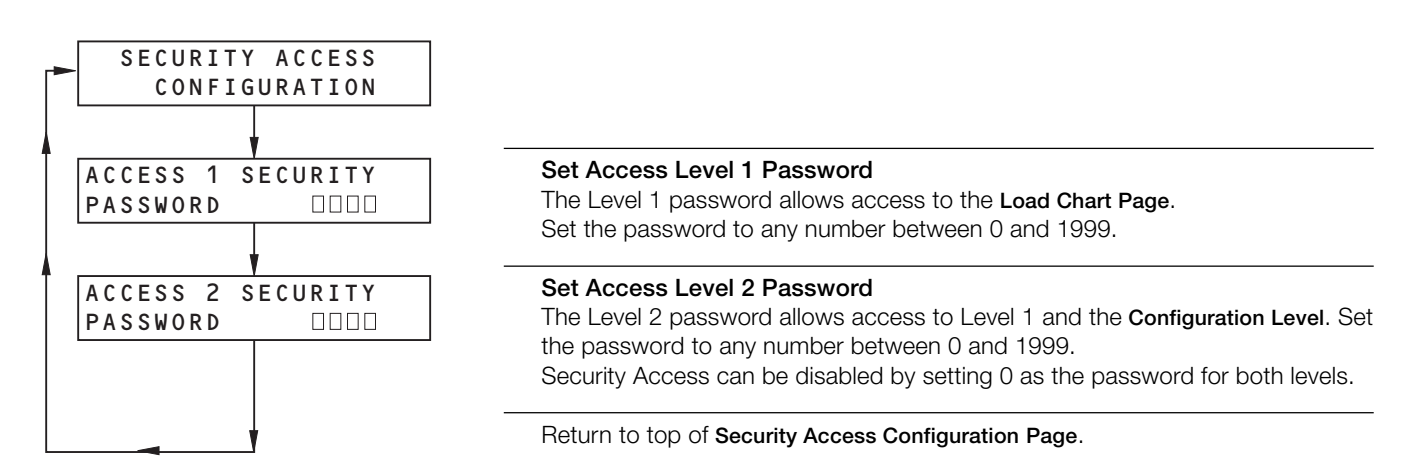

#### 3.6.2 Real Time Clock Configuration Page

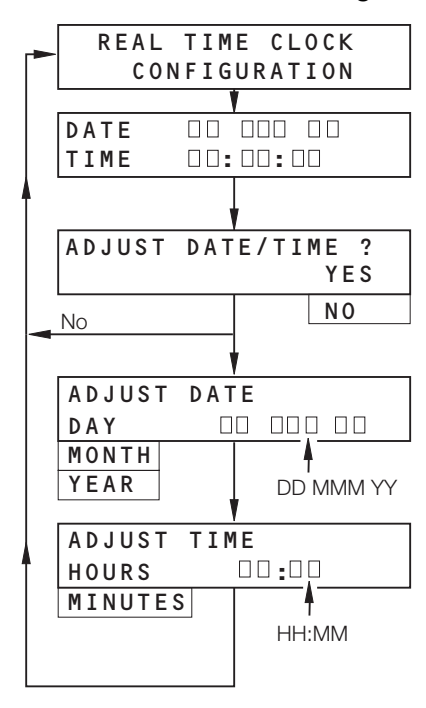

Time and date set-up for the instrument's internal real-time clock.

### Date/Time

The current date/time set on the instrument is displayed.

#### Adjust Date/Time

Select YES to advance to adjust parameters. Select NO to return to top of Real Time Clock Configuration Page.

#### Adjust Date

Set the day, month and year. Pressing the 🖼 key stores the parameter and selects the next parameter in the DAY, MONTH and YEAR loop.

#### Adjust Time

Set the current time. Pressing the 🖼 key stores the parameter and selects the next parameter in the HOURS and MINUTES loop.

Press the **1** key to save the new date/time settings.

#### 3.7 Language Configuration Page

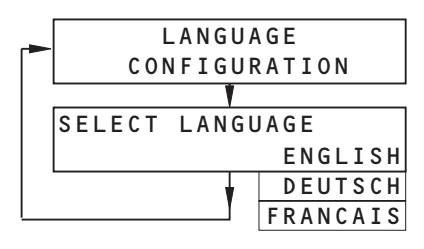

Three languages are available for Operator and Programming frames: English, German and French.

#### Select Language

Select the language to be displayed.

# 4 INSTALLATION

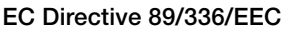

In order to meet the requirements of the EC Directive 89/336/EEC for EMC regulations, this product must not be used in a non-industrial environment.

#### End of Life Disposal

This instrument does not contain any substance that will cause undue harm to the environment. However, the unit contains a small lithium battery. This should be removed and disposed of responsibly in accordance with local environmental regulations. The remainder of the unit can be safely considered as normal waste and disposed of accordingly.

#### 4.1 Siting – Figs. 4.1 and 4.2

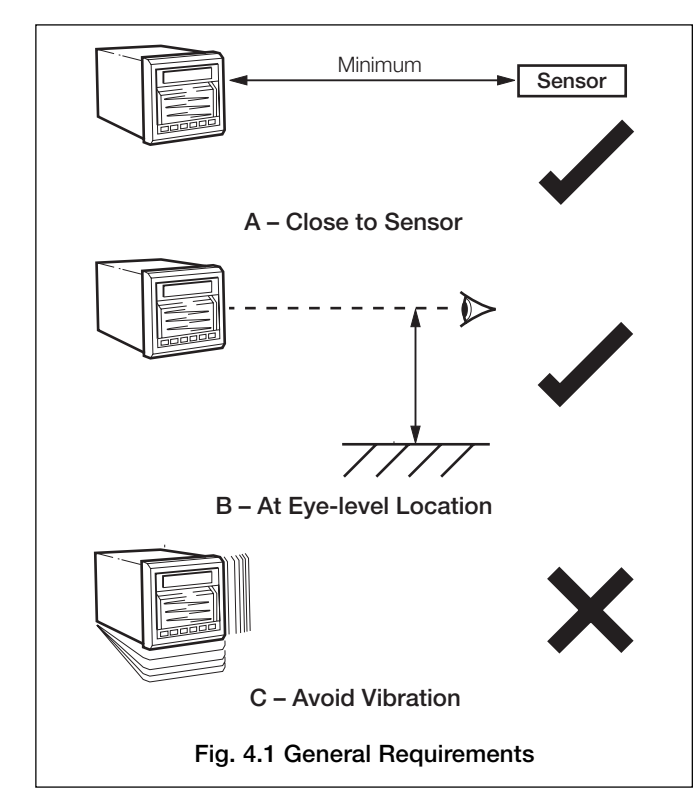

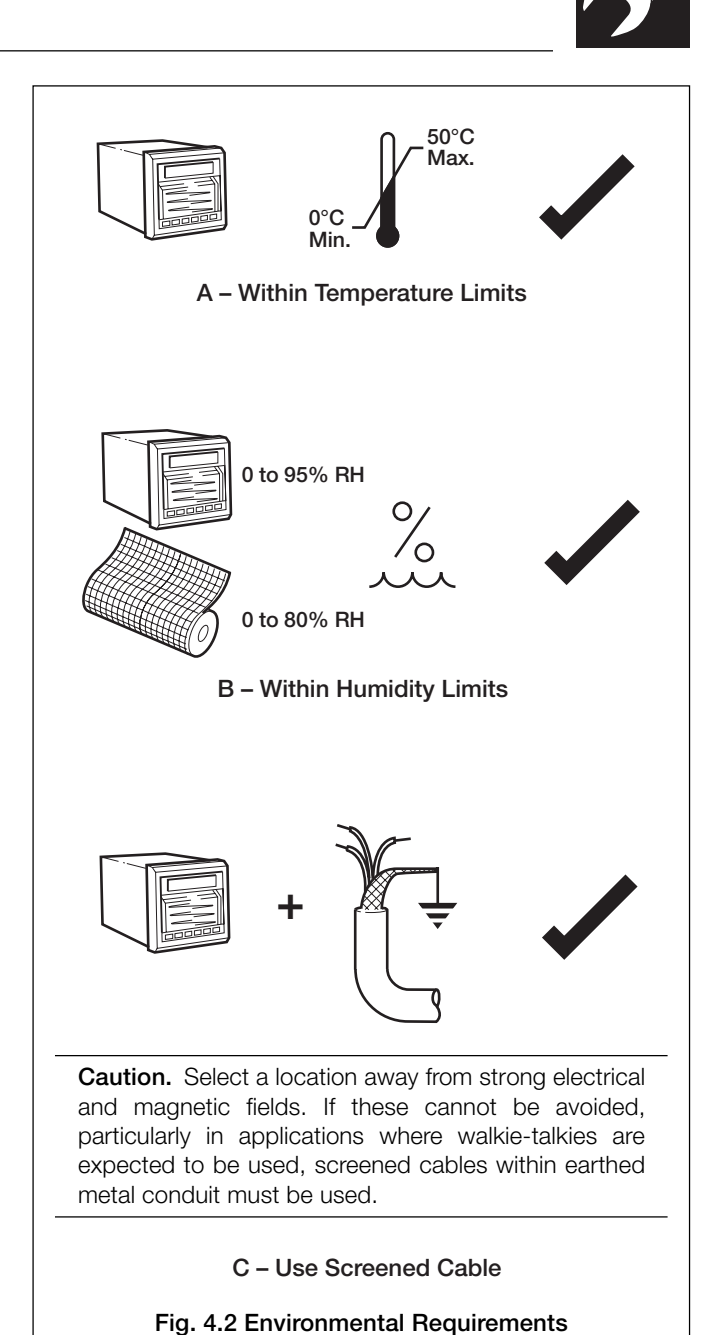

### 4.2 Mounting – Figs. 4.3 and 4.4

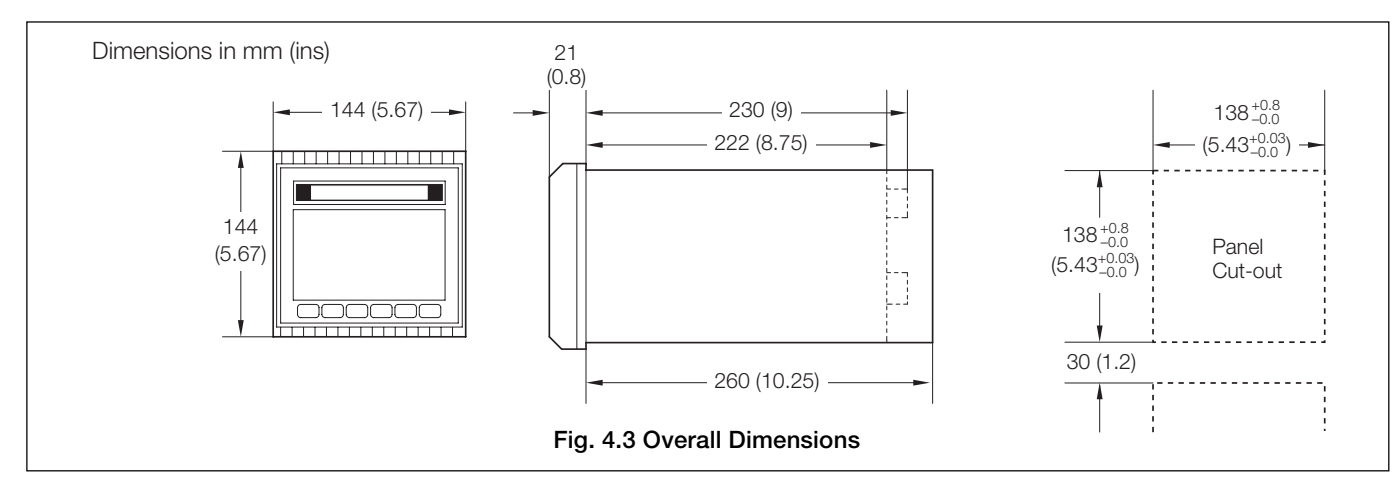

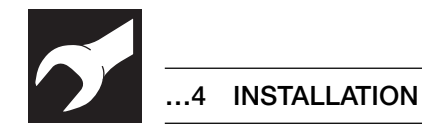

### ...4.2 Mounting - Figs. 4.3 and 4.4

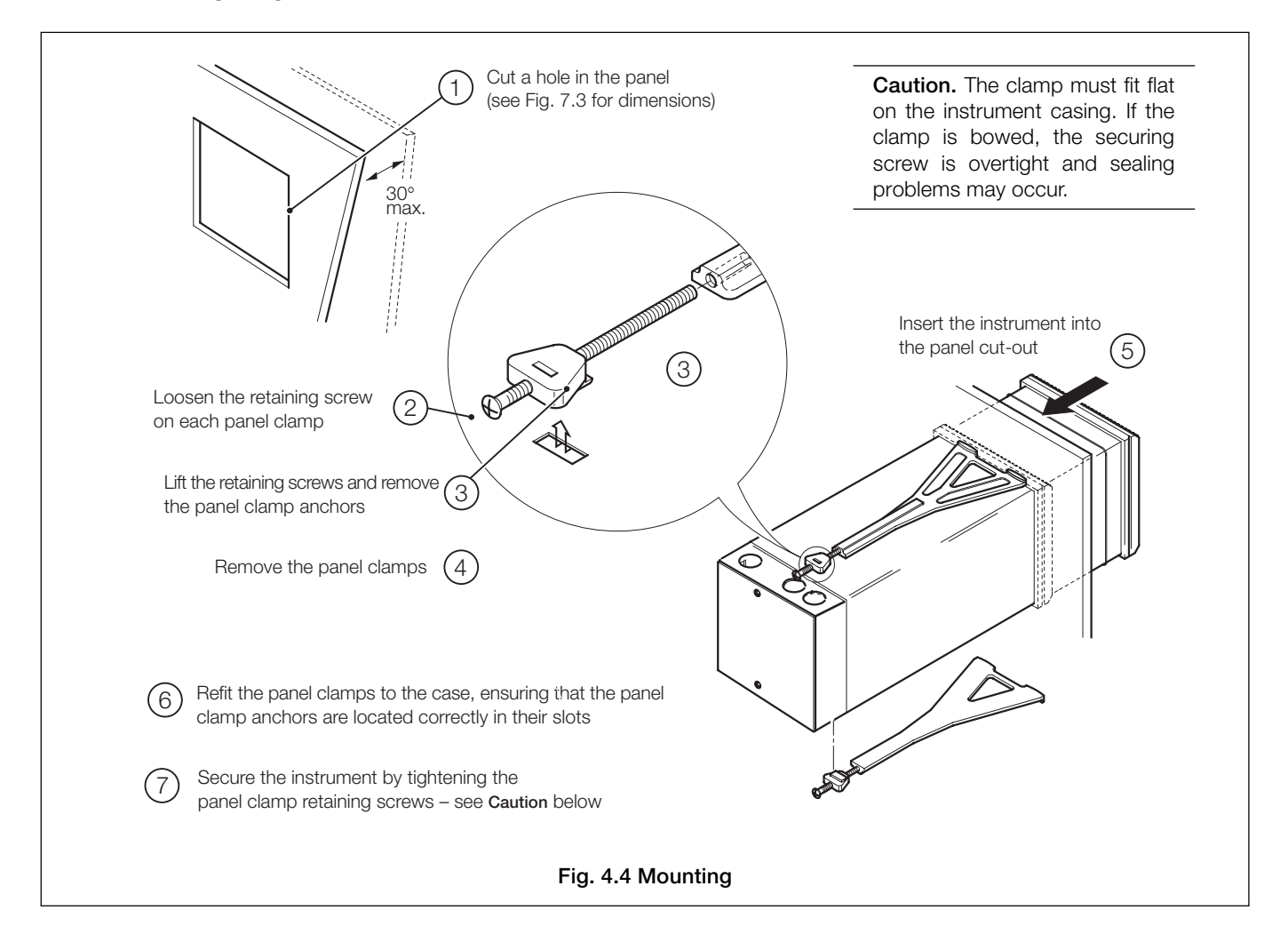

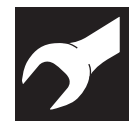

**Warning.** Before making any connections, ensure that the power supply, any high voltage-operated control circuits and high common mode voltages are switched off.

### 4.3 Access to Terminals and Connections - Fig. 4.5

# Inputs/Outputs Ð (Optional) $\square$ Analog Inputs (Standard) œ Remove backplate (2 Power Supply Earth 111 Stud See Information Remove below 1 screws A - Instruments with Terminal **Compartment Extension** Inputs/Outputs (Optional) Analog Inputs (Standard) Power Supply Earth Stud Remove cover **B** – Instruments without Terminal **Compartment Extension** Information. The terminal compartment extension used for anchoring cable conduits is an optional fitting. Fig. 4.5 Access to Terminals

#### 4.3.1 Removing the Chassis - Fig. 4.6

The chassis must be removed to gain access to the electrical connections and/or analog input modules.

Open the instrument door and remove the chart unit – see Figs. 1.2 or 1.3. Remove the chassis as shown in Fig 4.6.

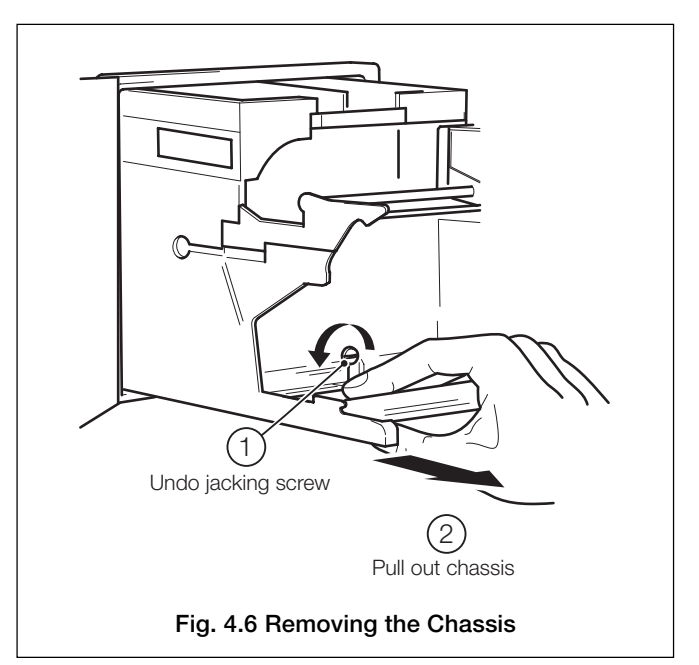

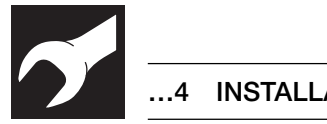

### ..4 INSTALLATION

### 4.4 Electrical Connections – Fig. 4.7

The terminals accept cables up to 2.5mm<sup>2</sup> cross section.

#### Note.

For the combination of this apparatus with other apparatus and/or for its connection to installations, the following notes apply:

- Always route signal leads and power cables separately, preferably in earthed metal conduit.
- It is strongly recommended that screened cable is used for signal inputs and relay connections, with the screen connected • to the earth stud.

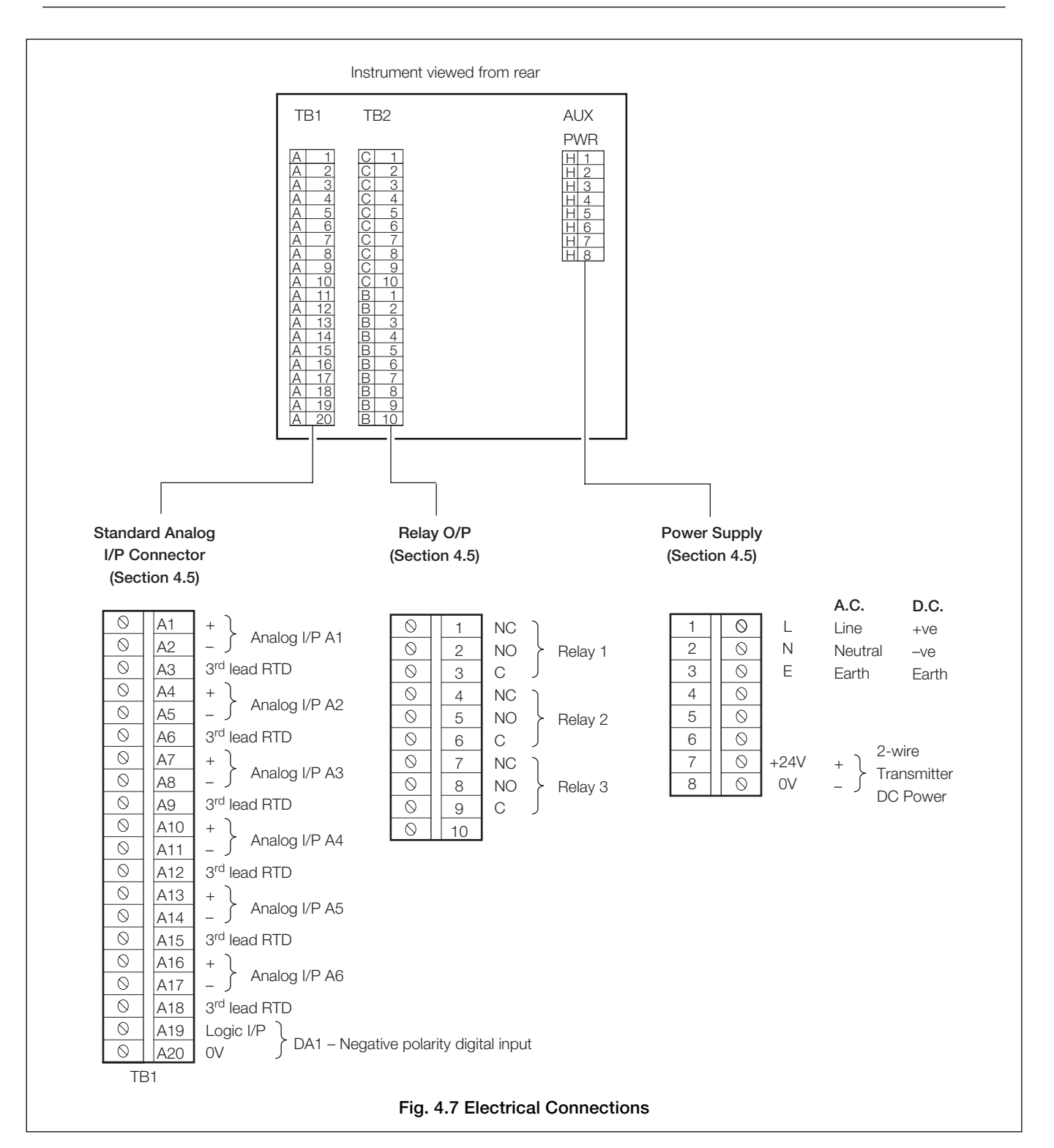

### 4.5 Analog Input Connections

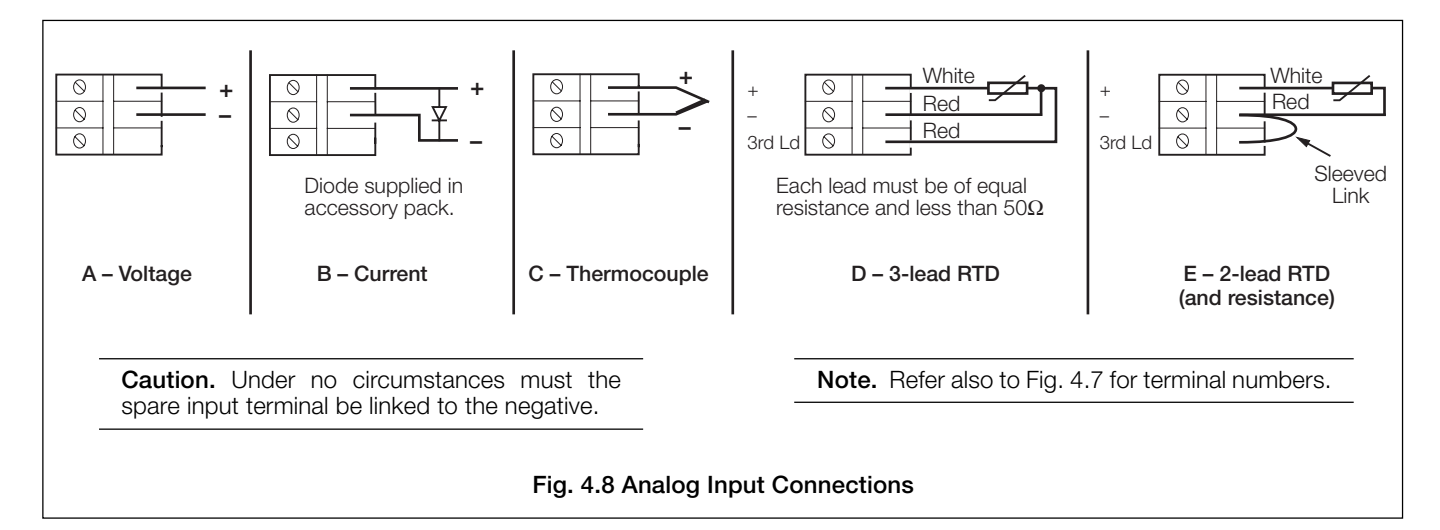

### 4.5.1 Current and Voltage - Fig. 4.8

#### Caution.

- To avoid damage to multi-channel instruments, high common mode voltages up to 250V r.m.s. max. must be present on all channels, or not at all.
- The maximum channel-to-channel voltage (between any two channels) must not exceed 12.5V or permanent damage to the instruments input circuitry may occur. To prevent such damage link the negative terminals on all inputs.
- For applications where the available 12.5V isolation is required, the link(s) between the relevant channel and the other channel(s) should not be fitted.

#### 4.5.2 Thermocouple - Fig. 4.8

Use the correct compensating cable between the thermocouple and the terminals – see Table 4.1.

Automatic cold junction compensation (ACJC) is incorporated but an independent cold (reference) junction may be used.

#### 4.5.3 Resistance Thermometer (RTD) - Fig. 4.8

If long leads are necessary it is preferable to use a 3-lead resistance thermometer.

If 2-lead resistance thermometers are used each input must be calibrated to take account of the lead resistance.

|                      | Compensating Cable                          |      |        |              |     |        |           |       |       |                   |        |          |
|----------------------|---------------------------------------------|------|--------|--------------|-----|--------|-----------|-------|-------|-------------------|--------|----------|
| Type of Thermocouple | BS1843                                      |      |        | ANSI MC 96.1 |     |        | DIN 43714 |       |       | BS4937 Part No.30 |        |          |
|                      | +                                           | -    | Case   | +            | _   | Case   | +         | -     | Case  | +                 | -      | Case     |
| Ni-Cr/Ni-Al (K)      | Brown                                       | Blue | Red    | Yellow       | Red | Yellow | Red       | Green | Green | Green             | White  | Green *  |
| Ni-Cr/Cu-Ni (E)      |                                             |      |        |              |     |        |           |       |       | Violet            | White  | Violet * |
| Nicrisil/Nisil ( N)  | Orange                                      | Blue | Orange | Orange       | Red | Orange |           |       | Pink  | White             | Pink * |          |
| Pt/Pt-Rh (R and S)   | White                                       | Blue | Green  | Black        | Red | Green  | Red       | White | White | Orange            | White  | Orange * |
| Pt-Rh/Pt-Rh (B)      |                                             |      |        |              |     |        |           |       |       | Grey              | White  | Grey *   |
| Cu/Cu-Ni (T)         | White                                       | Blue | Blue   | Blue         | Red | Blue   | Red       | Brown | Brown | Brown             | White  | Brown *  |
| Fe/Con (J)           | Yellow                                      | Blue | Black  | White        | Red | Black  | Red       | Blue  | Blue  | Black             | White  | Black *  |
|                      | * Case Blue for intrinsically safe circuits |      |        |              |     |        |           |       |       |                   |        |          |
| Ea/Con (DIN 42710)   |                                             |      |        |              |     |        | DIN 43710 |       |       |                   |        |          |
|                      |                                             |      |        |              | —   |        |           | Blue  | Blue  |                   |        |          |

Table 4.1 Thermocouple Compensating Cable

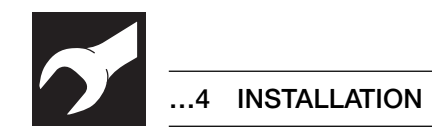

### 4.5.4 Transmitter Power Supply - Fig. 4.9

**Information**. The power supply board provides a transmitter power supply capable of powering three loops.

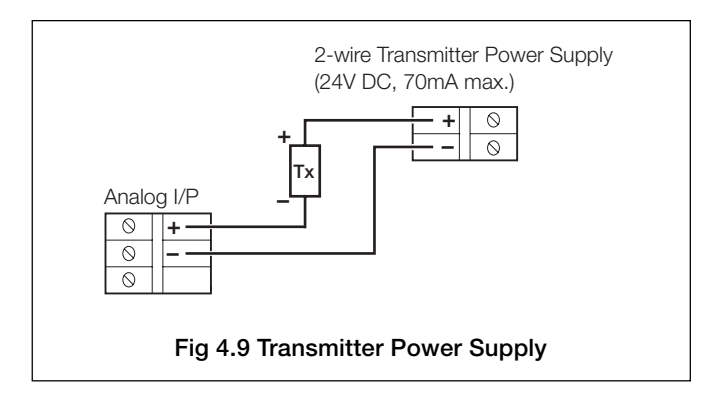

### 4.5.5 Relay Outputs - Fig. 4.10

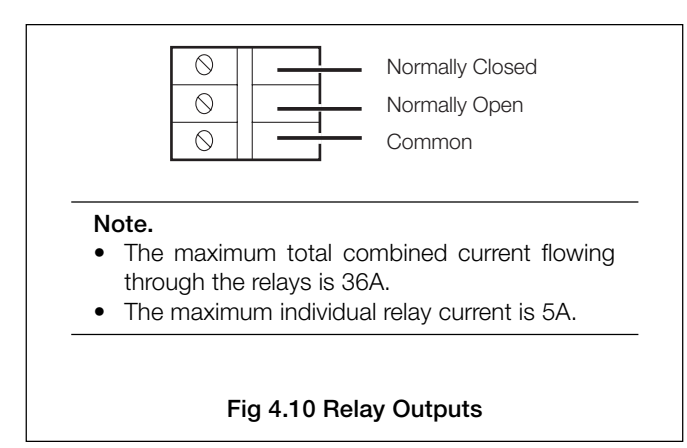

### 4.5.6 Selecting Analog Input Types – Fig. 4.11

The analog inputs must be set up for the input type required.

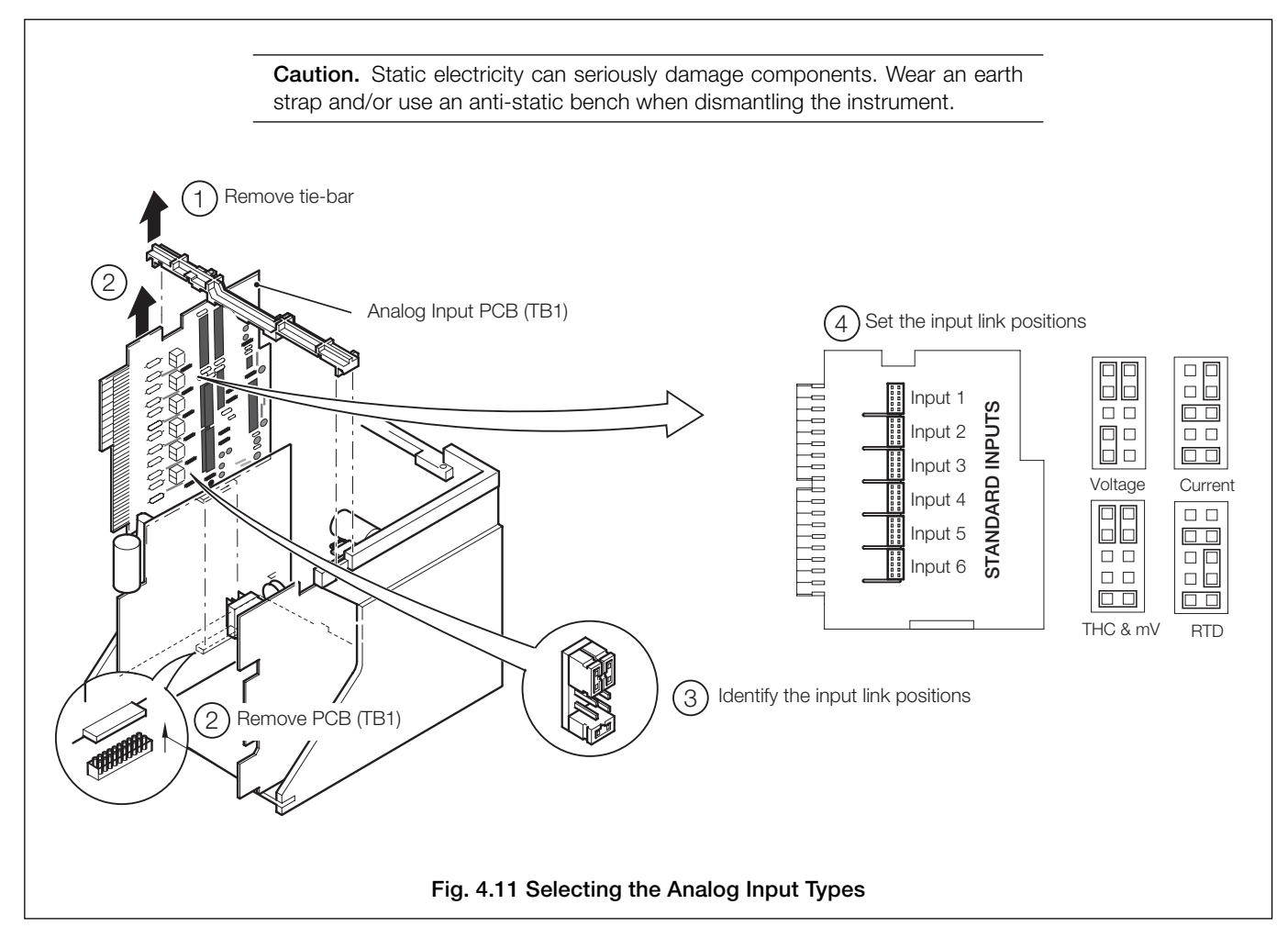

### 4.6 Power Supply Connections

4.6.1 AC Mains – Fig. 4.12

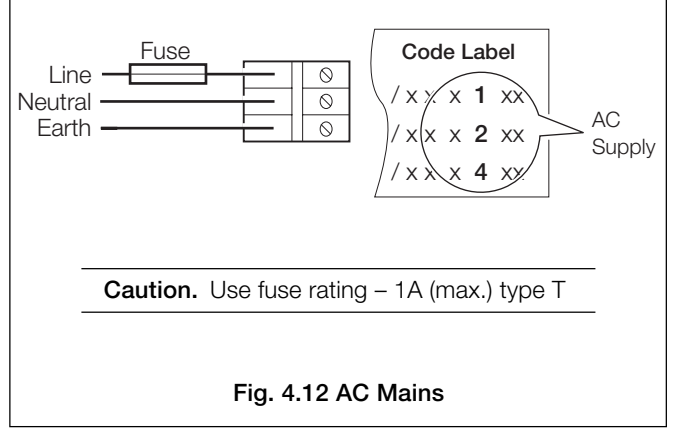

### 4.6.2 DC Supply - Fig. 4.13

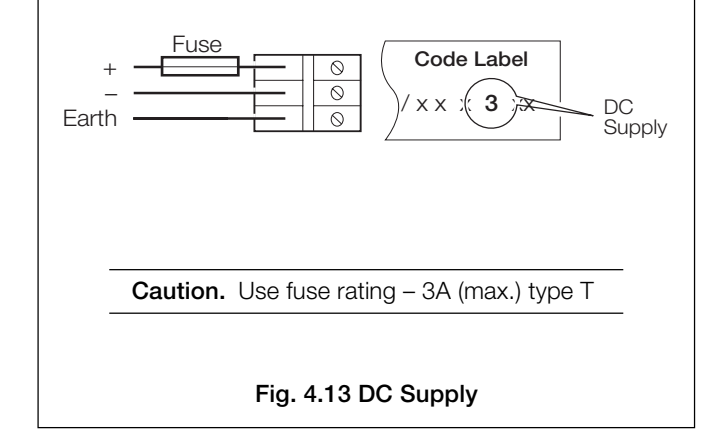

# 5 SIMPLE FAULT FINDING

If the instrument does not appear to be working satisfactorily carry out the following checks before contacting the Customer Support Organization.

- Are all the connections made correctly?
- Is there power to the instrument?
- Is there a signal at the input terminals?
- Does an external relay fail to de-energize? If so refer to Table 5.1.

| Symptom                                                        | Possible Cause                                                                                                    | Action                                                                                                    |
|----------------------------------------------------------------|----------------------------------------------------------------------------------------------------|----------------------------------------------------------------------------------------------------|
| Does not record<br>(pens and chart do not move).               | <ul> <li>a) Paper remaining = 0.0m<br/>(displayed in operating pages).</li> <li>b) Chart speed = 0mm/hr.</li> </ul>                                                                      | <ul><li>a) Load a new chart – see Section 1.3</li><li>b) Select another chart speed – see Section 3.6.</li></ul>                                                                                                    |
| Does not record<br>(pens do not print but chart moves).        | <ul> <li>a) Cassette is not fitted correctly.</li> <li>b) Pen capsule is not fitted correctly.</li> <li>c) Pen lift is activated.</li> <li>d) Pen capsule has run out of ink.</li> </ul> | <ul> <li>a) Ensure cassette is correctly fitted - see<br/>Section 1.3.</li> <li>b) Remove and refit - see Section 1.4.</li> <li>c) Press pen lift switch to de-activate lift.</li> <li>d) Replace pen capsule - see Section 1.4.</li> </ul> |
| Pen lift does not appear to work.                              | <ul><li>a) Recorder is completing the fast printing of a text message.</li><li>b) Pen lift function is disabled in Chart Control Configuration.</li></ul>                                | <ul> <li>a) Wait for these messages to be completed.</li> <li>b) Set Pen Lift Enable to YES – see<br/>Section 5.3.1.</li> </ul>                                                                                                    |
| Trace(s) have gaps in them.                                    | <ul> <li>a) Fast printing of text – due to high chart speed<br/>or</li> <li>b) Fast printing of operator messages and alarm</li> </ul>                                                   | <ul> <li>a) Select a chart speed of 120mm/hr or slower<br/>(see Section 3.6), or turn text printing OFF<br/>(see Section 5.3.1).</li> <li>b) Set message print speed to SLOW – see</li> </ul>                                               |
|                                                                | messages.                                                                                                    | Section 5.3.1.                                                                                                    |
| Does not print date, time or trace identifiers.                | Text printing is turned OFF in Chart Control Configuration.                                                                                                    | Set Text Print to ON – see Section 5.3.1.                                                                                                    |
| Does not print alarm messages.                                 | Alarm printing is turned OFF in Chart Control Configuration.                                                                                                    | Set Alarm Print to ON – see Section 5.3.1.                                                                                                    |
| Paper cannot be re-wound to load a new roll.                   | Paper has come off end, due to incorrect paper length being entered.                                                                                                    | Reload paper onto feed roller and use rewind.<br>Ensure correct paper length is entered for new roll<br>– see Section 5.3.1.                                                                                                    |
| Does not return to correct position on chart after Cue/Review. | Cue and Review performed with cassette incorrectly fitted.                                                                                                    | Ensure cassette is correctly fitted in place – see<br>Section 1.3. To return to correct place remove<br>casette and set chart position manually.                                                                                            |
| Poor print quality.                                            | Use of incompatible paper type.                                                                                                    | Use the recommended Company paper for best results. See Section 9 for further information.                                                                                                    |
| Instrument will not move chart during Cue/Review.              | Chart has not moved sufficient distance since being loaded.                                                                                                    | Allow time for chart recording.                                                                                                    |
| 'Input Failed' message.                                        | <ul><li>a) Input not configured correctly.</li><li>b) Input links not set correctly.</li><li>c) Input out of range.</li></ul>                                                            | <ul> <li>a) Check configuration of failed input – see<br/>Section 7.5.</li> <li>b) Check configuration of input links – see<br/>Section 7.5.</li> <li>c) Bring input within input range.</li> </ul>                                         |
| Input exhibits a slow response to process input.               | Programmable filter set for long response time.                                                                                                    | Reduce programmable filter response time – see Section 5.1.1.                                                                                                    |
| External relay(s) holding on when de-energized.                | Arc suppression capacitor leakage current preventing the external relay(s) from de-energizing.                                                                                           | Remove capacitor – see Section 8.1.                                                                                                    |

Table 5.1 Simple Fault Location

### ....5 SIMPLE FAULT FINDING

#### 5.1 Arc Suppression Capacitors - Fig. 5.1

Arc suppression capacitors are fitted across the contacts of the alarm/control relays. If these contacts are used to operate external relays, the capacitor leakage current may be sufficient to prevent the external relay from de-energizing. If so, switch off the power supply and external alarm circuits. Identify the appropriate relay module and remove it – see Fig. 5.1

Unsolder and remove the appropriate capacitors, shown in Fig. 5.1 and refit the module.

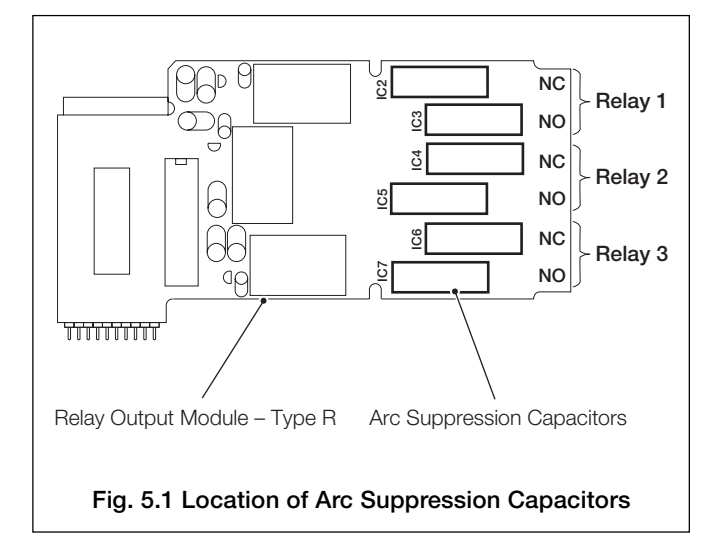

# 6 SPARES LIST

### 6.1 Consumables

The following spares are required at regular intervals:

| Item             | Part No.    |
|------------------|-------------|
| Roll Chart – 25m |             |
| 30 division      | PR100-9000R |
| 40 divisions     | PR100-9001R |
| 50 divisions     | PR100-9002R |
| 60 divisions     | PR100-9003R |

70 divisions ...... PR100-9004R

75 divisions ...... PR100-9005R

#### Fanfold Chart - 12m

| 30 division                               | PR100-9000F |
|-------------------------------------------|-------------|
| 40 divisions                              | PR100-9001F |
| 50 divisions                              | PR100-9002F |
| 60 divisions                              | PR100-9003F |
| 70 divisions                              | PR100-9004F |
| 75 divisions                              | PR100-9005F |
| Pen capsule                               | PR100_0210  |
| Up to three traces                        | DD100_0210  |
| (nightemperature – see <b>Note</b> below) | PR100-0229  |
| Four to six traces<br>Four to six traces  | PR100-0211  |
| (high temperature - see Note below)       | PR100-0230  |

**Note.** The **high temperature cartridge** is designed for use in recorders operating at ambient temperatures consistently above 30°C.

#### 6.2 Replacement Parts

The following spares are replacement items:

| Item                   | Part No.   |
|------------------------|------------|
| Roll chart cassette    | SR100-0054 |
| Fanfold chart cassette | SR100-0055 |
| Analog Input module    |            |
| Standard:              |            |
| 3 input pack           | SR100-0517 |
| 6 input pack           | SR100-0514 |
| Relay output module    | PR100-0545 |
| Processor board        | SR100-0505 |
| Motherboard            | SR100-0195 |
| Power Supply:          |            |
| 115 to 230V AC         | PR100-0445 |
| 10 to 30V DC           | PR100-0495 |

# INDEX

### Α

| Alarms                     |
|----------------------------|
| Acknowledging13, 23        |
| Configuring                |
| Hysteresis                 |
| Message Printing25         |
| Operator Page Messages12   |
| Process                    |
| Source                     |
| Status13                   |
| System                     |
| Trip Level22               |
| Type                       |
| Analog Inputs              |
| Channel Tag                |
| Conditioning19             |
| Configuration              |
| Connections                |
| Copving 19                 |
| Flectrical Bange 17        |
| Engineering Range          |
| Engineering Units          |
| Fault Detection 18         |
| Isolation 35               |
| Linearizer Type 17         |
| Links 37                   |
| Offset Adjustment 21       |
| Bange 17 18                |
| Scaling 20                 |
| Span Adjustment 21         |
| Type 17 37                 |
| Arc Suppression 39         |
| Automatic                  |
| Chart Rewind 4 26          |
| Cold Junction Compensation |
|                            |
| Pen-dron 26                |
| Autoscroll 10 11           |
|                            |
| В                          |

# 

| С                  |
|--------------------|
| Chart              |
| Configuration24    |
| Easy View 12, 26   |
| Length 11, 26      |
| Loading 4 to 6     |
| Printout9          |
| Rewind4            |
| Set Length26       |
| Speed              |
| Time Line 4, 6, 26 |
| Type Select25      |

### Configuration

| Alarms. See Alarms: Configuring |    |
|---------------------------------|----|
| Analog Inputs                   | 16 |
| Chart                           | 24 |
| Input Conditioning              | 19 |
| Relay Outputs                   | 29 |
| Connections                     |    |
| AC Mains                        | 37 |
| Analog Inputs                   | 35 |
| DC Supply                       | 37 |
| Diagram                         | 34 |
| Relay Outputs                   | 36 |
| Transmitter Power Supply        | 36 |
|                                 |    |

# D D D

| Date/Time  | . 1 | 1  |
|------------|-----|----|
| Pimensions | .3  | 31 |

### Е

| Easy View                  | 26 |
|----------------------------|----|
| Electrical Connections     | 34 |
| Electrical Range           | 17 |
| End of Life Disposal       | 31 |
| Engineering Range          | 18 |
| Environmental Requirements | 31 |
| Error Messages             | 12 |

| F                        |
|--------------------------|
| Fault Detection          |
| Filter Time18            |
| Filters                  |
| Channel Input16, 18      |
| Mains19                  |
|                          |
| 1                        |
| Input Electrical Range17 |

### lr

| Input Electrical Range17  |
|---------------------------|
| Input Engineering Range18 |
| Inputs. See Analog Inputs |
| L                         |

| Language Selection |
|--------------------|
| Linearizer         |
| Туре17             |
| Units17            |
| Links              |

#### М

| Modules. | See Analog Inputs and Relay |  |
|----------|-----------------------------|--|
| Outputs  |                             |  |
| Mounting |                             |  |

## 0

| 1 |
|---|
|   |
| 2 |
|   |
|   |

### Ρ

| Paper Length 11,               | 26 |
|--------------------------------|----|
| Passwords 14,                  | 15 |
| Setting                        | 30 |
| Pen                            |    |
| Auto-drop                      | 26 |
| Colors                         | 27 |
| Fitting                        | 8  |
| Lift                           | 26 |
| Power Supply Connections. See  |    |
| Connections                    |    |
| Print Speed                    | 25 |
| Programming. See Configuration |    |

### R

| Real-time Clock                   | 30 |
|-----------------------------------|----|
| Relay Outputs                     |    |
| Configuration                     | 29 |
| Connections34,                    | 36 |
| Reset                             |    |
| Alarms. See Alarms: Acknowledging | g  |
| Resistance Thermometer            | 35 |

### s

| Scales                         | 27 |
|--------------------------------|----|
| Security Access. See Passwords |    |
| Setup. See Configuration       |    |
| Siting                         | 31 |
| Software Version               | 14 |
| Spares                         | 39 |
| Start-up Displays              | 10 |

### т

| Temperature Units    |     | 17 |
|----------------------|-----|----|
| Terminals            | 34, | 35 |
| Text Printing        |     | 25 |
| Thermocouple         |     | 17 |
| Compensating Cable   |     | 35 |
| Temperature Ranges   |     | 19 |
| Time Line Advance 4, | 6,  | 26 |

### v

Viewing Current Chart Position. See Easy View

# **OPERATOR LEVEL OVERVIEW**

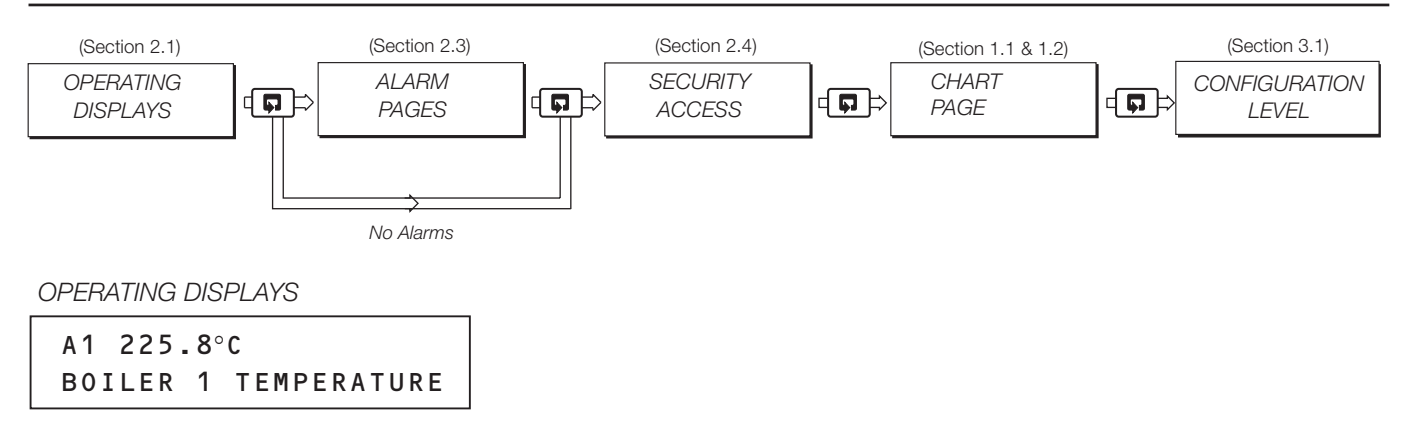

- Channel reading, tag & units
- System date & time
- Chart speed
- Remaining chart

ALARM PAGES

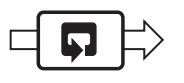

ALARM ACKNOWLEDGE PAGE

- Displays all active alarms
- Individual process alarm acknowledge

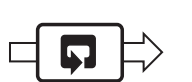

### SECURITY ACCESS

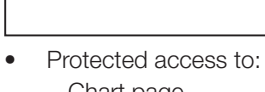

Chart page Configuration level

SECURITY ACCESS

CHART PAGE

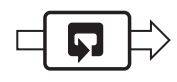

- LOAD CHART PAGE
- Chart reload
- Automatic/manual rewind
- Time line advance

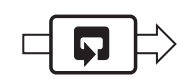

#### CONFIGURATION LEVEL

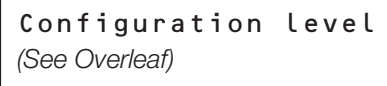

- Analog input configuration
- Alarm configuration
- Chart control
- Output module configuration
- Operator Set-up

# CONFIGURATION LEVELS OVERVIEW

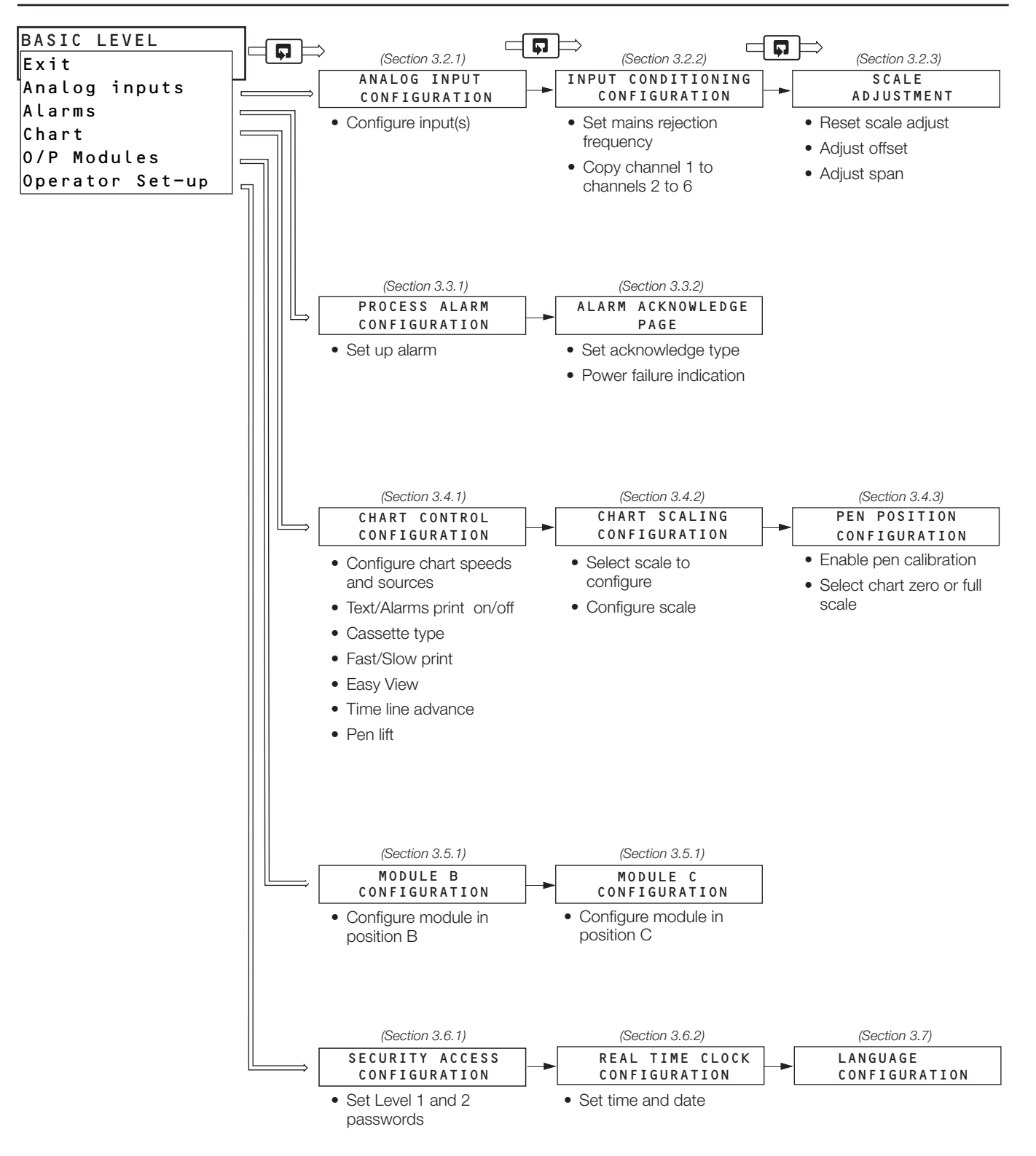

# **PRODUCTS & CUSTOMER SUPPORT**

### Products Automation Systems

- for the following industries:
  - Chemical & Pharmaceutical
  - Food & Beverage
  - Manufacturing
  - Metals and Minerals
  - Oil, Gas & Petrochemical
  - Pulp and Paper

#### **Drives and Motors**

- AC and DC Drives, AC and DC Machines, AC Motors to 1kV
- Drive Systems
- Force Measurement
- Servo Drives

#### Controllers & Recorders

- Single and Multi-loop Controllers
- Circular Chart and Strip Chart Recorders
- Paperless Recorders
- Process Indicators

#### **Flexible Automation**

• Industrial Robots and Robot Systems

#### **Flow Measurement**

- Electromagnetic Flowmeters
- Mass Flow Meters
- Turbine Flowmeters
- Flow Elements

#### Marine Systems & Turbochargers

- Electrical Systems
- Marine Equipment
- Offshore Retrofit and Refurbishment

#### **Process Analytics**

- Process Gas Analysis
- Systems Integration

#### Transmitters

- Pressure
- Temperature
- Level
- Interface Modules

#### Valves, Actuators and Positioners

- Control Valves
- Actuators
- Positioners

#### Water, Gas & Industrial Analytics Instrumentation

- pH, Conductivity, and Dissolved Oxygen Transmitters and Sensors
- Ammonia, Nitrate, Phosphate, Silica, Sodium, Chloride, Fluoride, Dissolved Oxygen and Hydrazine Analyzers.
- Zirconia Oxygen Analyzers, Katharometers, Hydrogen Purity and Purge-gas Monitors, Thermal Conductivity.

### **Customer Support**

We provide a comprehensive after sales service via a Worldwide Service Organization. Contact one of the following offices for details on your nearest Service and Repair Centre.

#### United Kingdom

ABB Limited Tel: +44 (0)1480 475321 Fax: +44 (0)1480 217948

#### United States of America

ABB Inc. Tel: +1 215 674 6000 Fax: +1 215 674 7183

#### **Client Warranty**

Prior to installation, the equipment referred to in this manual must be stored in a clean, dry environment, in accordance with the Company's published specification.

Periodic checks must be made on the equipment's condition. In the event of a failure under warranty, the following documentation must be provided as substantiation:

- 1. A listing evidencing process operation and alarm logs at time of failure.
- 2. Copies of all storage, installation, operating and maintenance records relating to the alleged faulty unit.

ABB has Sales & Customer Support expertise in over 100 countries worldwide

www.abb.com

The Company's policy is one of continuous product improvement and the right is reserved to modify the information contained herein without notice.

Printed in UK (05.08)

© ABB 2008

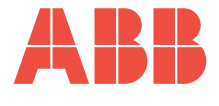

#### ABB Limited

Howard Road, St. Neots Cambridgeshire, PE19 8EU UK Tel: +44 (0)1480 475 321 Tel: Fax: +44 (0)1480 217 948 Fax:

### ABB Inc. 125 E. County Line Road Warminster, PA 18974 USA

+1 215 674 6000 +1 215 674 7183